tuindumentaria.store Sistema de comercio electrónico con criptomonedas

# MANUAL DE USUARIO

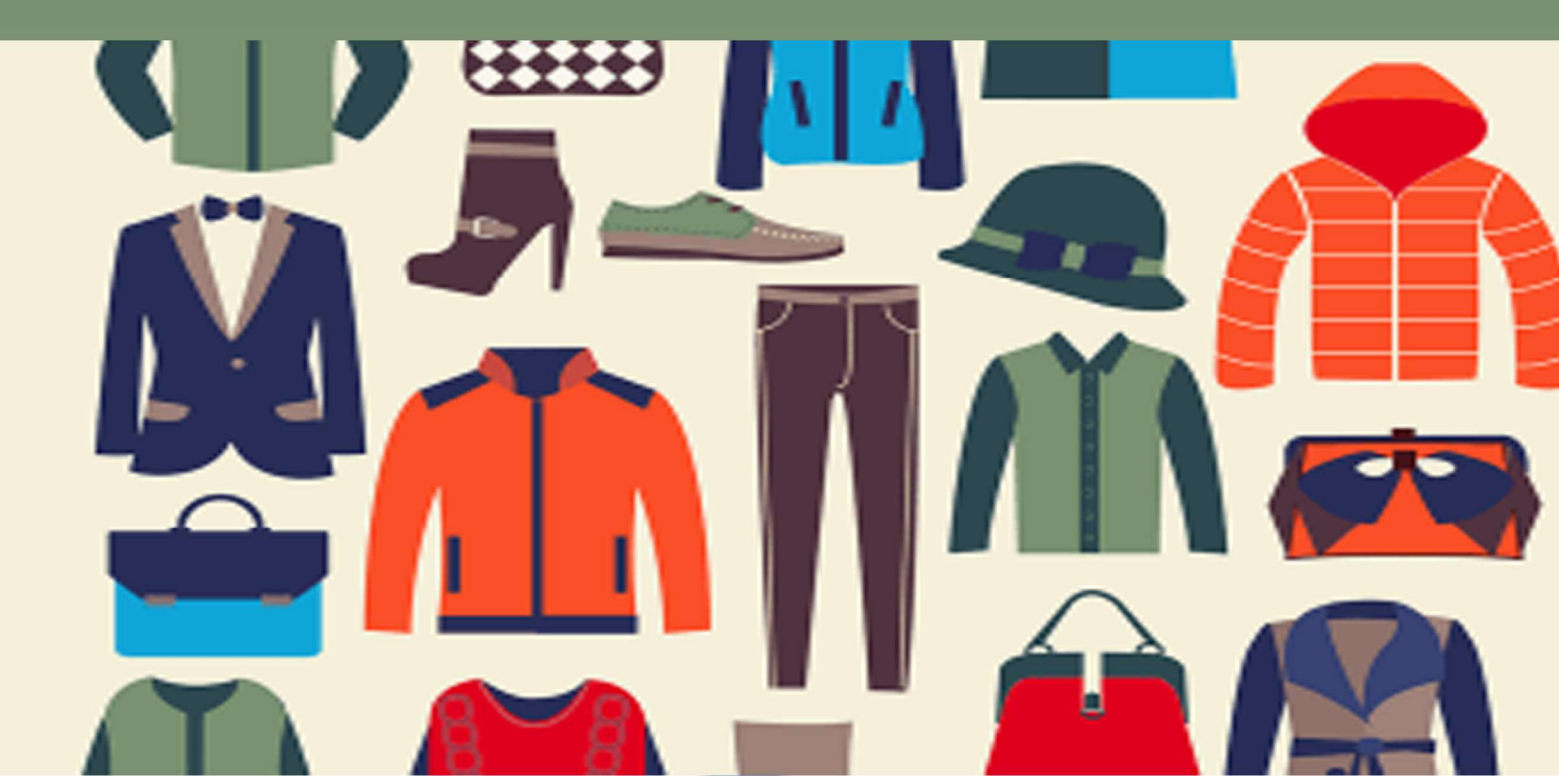

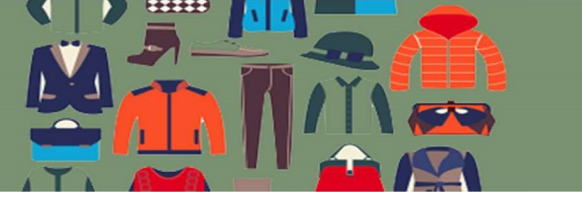

## Historial de versiones

| Fecha      | Versión | Descripción         | Autor         |
|------------|---------|---------------------|---------------|
| 11/09/2019 | 0.00    | Inicio de documento | Ortega, David |
|            |         |                     | Bosio, Carlos |
| 08/07/2020 | 0.01    | Agregado nuevo      | Ortega, David |
|            |         | contenido           |               |
| 25/08/2020 | 0.02    | Correcciones        | Ortega, David |
|            |         |                     | Bosio, Carlos |

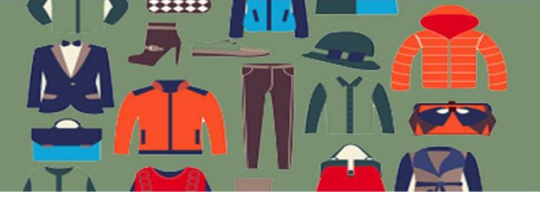

## Ж

## Contenido

| Introducción                                                      | 4  |
|-------------------------------------------------------------------|----|
| Funcionalidades para administrar la tienda                        | 5  |
| Consideraciones iniciales                                         | 5  |
| Inicio de sesión                                                  | 5  |
| Página de Inicio                                                  | 7  |
| Menú Productos                                                    | 8  |
| Submenú "Todos los productos"                                     | 8  |
| Submenú "Añadir Nuevo"                                            | 9  |
| Producto simple                                                   | 10 |
| Producto variable                                                 | 13 |
| Submenú Categorías                                                | 15 |
| Submenú Atributos                                                 | 16 |
| Submenú Etiquetas                                                 | 17 |
| Menú Pedidos                                                      | 19 |
| Detalle de un pedido                                              | 21 |
| Pago con criptomoneda                                             | 22 |
| Cupones                                                           | 22 |
| Crear nuevo cupón                                                 | 23 |
| Restricción de uso                                                | 24 |
| Límites de uso                                                    | 24 |
| Informes                                                          | 26 |
| Informes de Pedidos                                               | 26 |
| Informes de clientes                                              | 29 |
| Informes de Inventario                                            |    |
| Menú Administración Usuarios                                      | 32 |
| Submenú Todos los usuarios                                        | 32 |
| Submenú Añadir nuevo                                              | 32 |
| Submenú Tu perfil                                                 | 34 |
| Funcionalidades de la tienda o propia de los consumidores finales |    |
| Consideraciones iniciales                                         | 38 |
| Inicio en la tienda                                               |    |
| Selección de productos                                            | 40 |
| Carrito de compras                                                | 40 |
| Finalizar el pedido                                               | 41 |

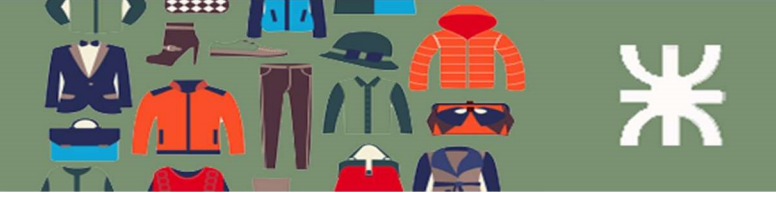

## Introducción

**tuindumentaria.store** es un sistema de comercio electrónico para la venta de indumentaria. Es una solución flexible para particulares, emprendedores o cualquier organización que desee realizar ventas en internet.

El sistema provee una solución completa para la gestión del comercio electrónico que incluye gestión de usuarios, gestión de pedidos, gestión de productos y desde el punto de vista del consumidor final desde la selección de los productos ofrecidos hasta el pago realizado con criptomonedas.

El sistema cumple con los requerimientos mínimos de seguridad para realizar una transacción en Internet, posibilitando el pago con criptomonedas.

El presente documento, llamado Manual de Usuario, va a detallar el funcionamiento del sistema, permitiendo que los usuarios comprendan como interactuar con el mismo. Es por ello que en este Manual de Usuario se incluye el material que explica las características técnicas y operativas del sistema en forma detallada, de manera que resulte esencial para proporcionar entendimiento a quienes vayan a utilizarlo.

El mismo va a estar organizado en dos grupos de funcionalidades:

- Funcionalidades para Administrar la Tienda
- Funcionalidades de la Tienda o propias de los Consumidores Finales

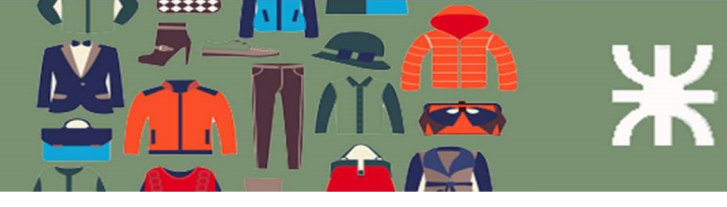

## Funcionalidades para administrar la tienda

#### Consideraciones iniciales

La función administrativa está disponible para los clientes ya sean particulares, empresas, comercios o emprendimientos interesados en ofrecer sus productos a través de Internet. Para acceder el administrador de **tuindumentaria.store** va a crear un usuario para el cliente con el perfil "Gestor de Tienda" y lo va a entregar a los mismos junto con los manuales de usuario a través de un mail, luego de haber establecido un acuerdo entre ambas partes.

Los subsistemas ofrecidos en este grupo de funcionalidades administrativas son:

- 1. Gestión de Usuarios
- 2. Gestión de Productos
- 3. Gestión de Pedidos
- 4. Gestión de Cupones
- 5. Gestión de Pagos con criptomoneda
- 6. Visualización de Informes

#### Inicio de sesión

El inicio de sesión se realiza desde el siguiente URL:

https://tuindumentaria.online/wp-admin

| Nombre de usuario o correo electrónico |
|----------------------------------------|
|                                        |
| Contraseña                             |
| Recuérdame     Acceder                 |
|                                        |

1 – Este checkbox permite que se almacene una cookie en el navegador de forma que una vez iniciada la sesión el sistema recuerde las credenciales y la próxima vez se iniciará la sesión directamente sin necesidad de ingresar las credenciales. No es recomendable su uso en caso de PC's compartidas entre varios usuarios.

2 – El sistema ofrece resetear el password de un usuario en caso que este no lo recuerde. Pulsando sobre este enlace el sistema nos muestra la siguiente página:

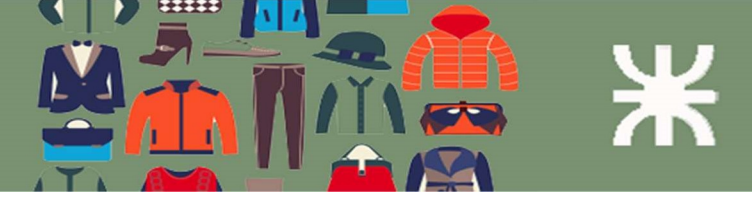

#### MI CUENTA

¿Perdiste tu contraseña? Por favor, introduce tu nombre de usuario o correo electrónico. Recibirás un enlace para crear una contraseña nueva por correo electrónico.

Nombre de usuario o correo electrónico

#### RESTABLECER CONTRASEÑA

Se debe ingresar el nombre de usuario o correo electrónico del usuario y pulsar sobre "Restablecer Contraseña". El sistema envía un correo electrónico para restablecer la contraseña como el siguiente:

| Solicitud de restablecimiento de<br>contraseña                                             | 9     |
|--------------------------------------------------------------------------------------------|-------|
|                                                                                            |       |
| Hola david,                                                                                |       |
| Alguien ha solicitado una nueva contraseña para la siguiente cuen<br>tuindumentaria.store: | ta en |
| Nombre de usuario: david                                                                   |       |

Si no hiciste esta solicitud simplemente ignora este correo electrónico. Si quieres proceder:

Haz clic aquí para restablecer tu contraseña

Gracias por leerlo.

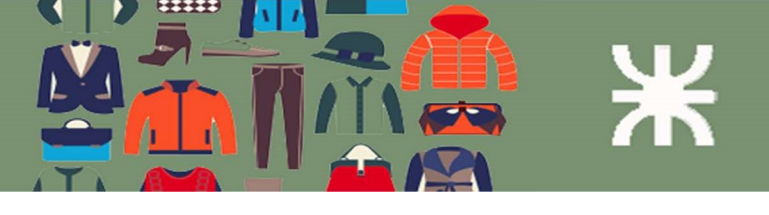

#### Página de Inicio

Una vez iniciada sesión en el sistema la página de inicio es la siguiente:

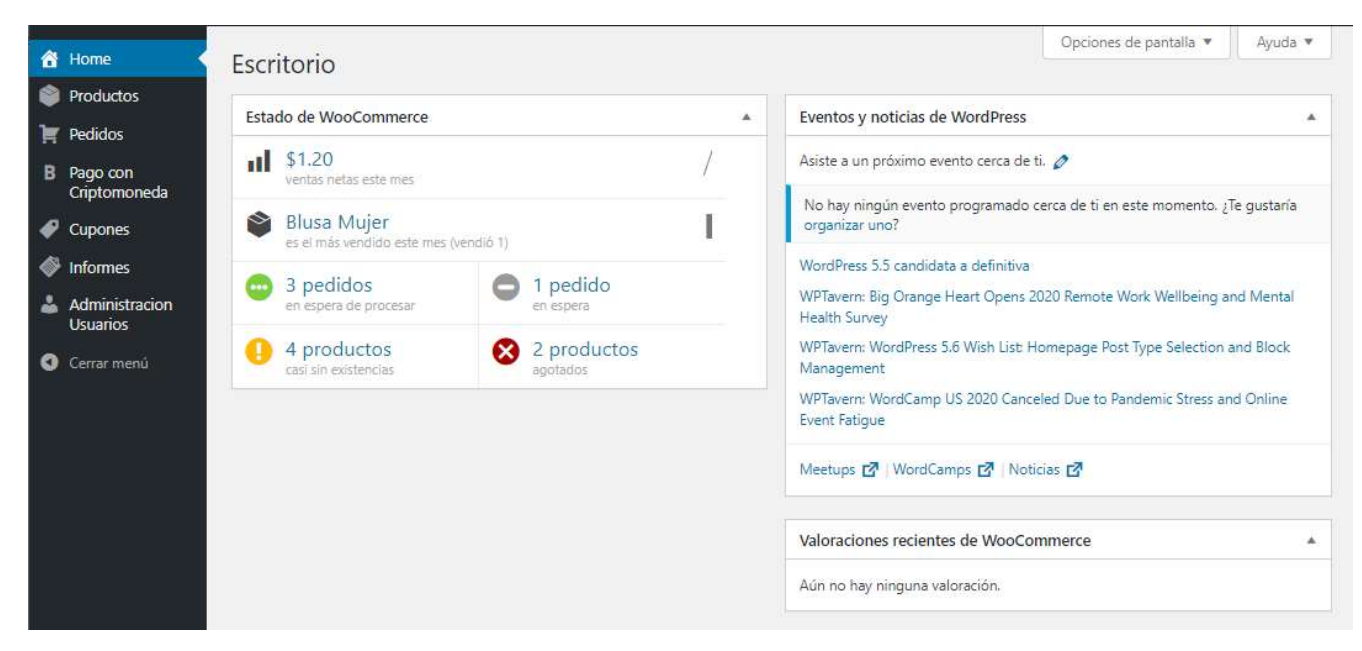

Es un vistazo rápido de los últimos movimientos de la tienda, valoraciones de clientes y enlaces a eventos y noticias de WordPress.

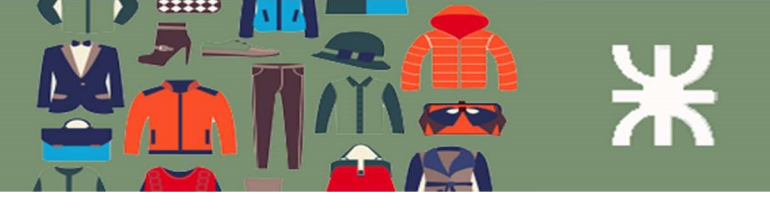

## Menú Productos

Pulsando sobre el menú Productos se selecciona por defecto el submenú "Todos los productos".

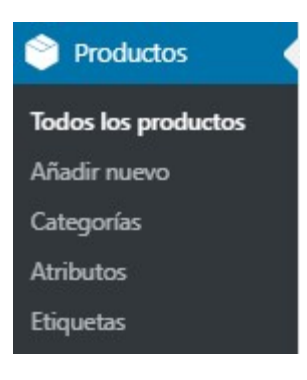

## Submenú "Todos los productos"

Se muestra el listado de todos los productos cargados.

| rodu   | UCTOS Añadir nuevo Imp                                        | oortar Exportar       |                        |                                    |                    |                   | B         | uscar productos         |
|--------|---------------------------------------------------------------|-----------------------|------------------------|------------------------------------|--------------------|-------------------|-----------|-------------------------|
| Accion | es en lote 🗸 Aplicar                                          | Elige una categoría   | ✓ Filtrar por tipo     | de product                         | tc ✓ Filtrar po    | or estado de inve | ent 🗸 🛛 F | iltrar<br>9 element     |
|        | Mombre                                                        | SKU                   | Inventario             | Precio                             | Categorías         | Etiquetas         | *         | Fecha                   |
|        | Mi producto nuevo                                             | ÷                     | Hay<br>existencias (4) | -                                  | Sin<br>categorizar | tag               | 습         | Publicada<br>05/08/2020 |
|        | Blusa Mujer                                                   | e                     | Hay<br>existencias     | \$1.10 -<br>\$1.20                 | Blusa              | Ξ.                | ☆         | Publicada<br>23/06/2020 |
| 0      | Blusa Mujer                                                   | e.                    | Hay<br>existencias     | <del>\$2.20</del><br><u>\$2.10</u> | Blusa              | -                 |           | Publicada<br>21/06/2020 |
| 0      | Blusa<br>ID: 232   Entar   Edició<br>  Papelera   Ver   Dupli | –<br>in rápida<br>car | Hay<br>existencias     | \$1.90 -<br>\$2.00                 | Blusa              |                   |           | Publicada<br>21/06/2020 |

- 1- Se pueden ejecutar acciones en lote para los productos seleccionados en su "checkbox". Estas acciones pueden ser "Editar" o "Mover a la papelera".
- 2- Este control permite filtrar productos de acuerdo a su categoría (las categorías son cargadas previamente para categorizar los productos).
- 3- Este control permite filtrar por tipo de producto ("Simple" o "Variable").
- 4- Este control permite filtrar por "estado de inventario". Los estados son: "Hay existencia", "Agotado", "Se puede reservar".
- 5- Para cada producto que se selecciona pulsando sobre "Papelera", envía el producto a la papelera. No se elimina totalmente, ya que se puede reactivar, pero no se muestra en la tienda. Luego para los productos en la papelera, como se dijo el producto se podrá reactivar o eliminar definitivamente.

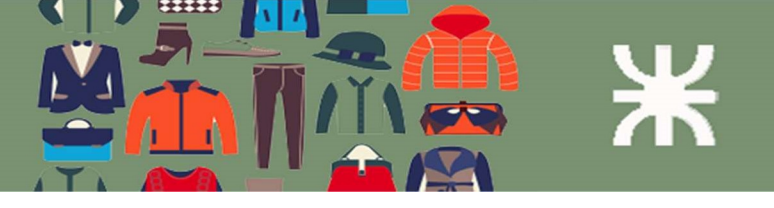

## Submenú "Añadir Nuevo"

En este menú se dan de alta los productos en el sistema. Vamos a considerar por separado los dos tipos de productos que se pueden agregar: "Producto Simple" y "Producto variable".

#### Datos comunes

La primera parte de los datos a ingresar es igual en ambos casos:

- 1- El nombre del producto.
- 2- Descripción del producto.

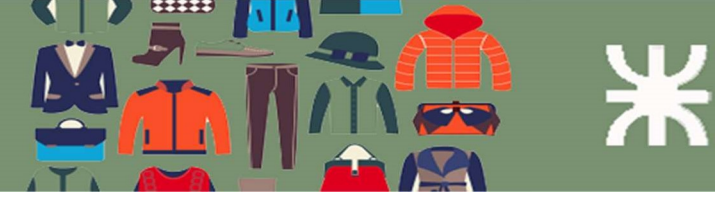

| categorias der prodi                                                                                                    |                                                          |   |
|----------------------------------------------------------------------------------------------------|----------------------------------------------------------|---|
| Todas las categorías                                                                                                    | Más utilizadas                                           |   |
| Accesorios                                                                                                    |                                                          |   |
| Buzos                                                                                                    |                                                          |   |
| Remeras                                                                                                    |                                                          |   |
| Sin categorizar                                                                                                    |                                                          |   |
| Pantalones                                                                                                    |                                                          |   |
|                                                                                                    |                                                          |   |
| + Añadir nueva categ                                                                                                    | oría                                                     |   |
|                                                                                                    |                                                          |   |
|                                                                                                    |                                                          |   |
| Etiquetas del produc                                                                                                    | to                                                       |   |
| Etiquetas del produc                                                                                                    | to                                                       | 4 |
| Etiquetas del produc                                                                                                    | to                                                       |   |
| Etiquetas del produc                                                                                                    | to<br>Añadir                                             |   |
| Etiquetas del produc                                                                                                    | to<br>Añadir<br>comas                                    |   |
| Etiquetas del produc                                                                                                    | to<br>Aňadir<br>comas<br>nás utilizadas                  |   |
| Etiquetas del produc<br>Separar etiquetas con o<br>Elige de las etiquetas r<br>Imagen del producto                                                  | to<br>Añadir<br>tomas<br>nás utilizadas                  |   |
| Etiquetas del produc<br>Separar etiquetas con o<br>Elige de las etiquetas r<br>Imagen del producto<br>Establecer imagen del                         | to<br>Aňadir<br>comas<br>nás utilizadas                  |   |
| Etiquetas del produc<br>Separar etiquetas con d<br>Elige de las etiquetas r<br>Imagen del producto<br>Establecer imagen del                         | to<br>Aňadir<br>comas<br>nás utilizadas<br>p<br>producto |   |
| Etiquetas del produc<br>Separar etiquetas con o<br>Elige de las etiquetas r<br>Imagen del producto<br>Establecer imagen del<br>Galería del producto | to<br>Añadir<br>comas<br>nás utilizadas<br>producto      | A |

En el margen izquierdo tenemos estas opciones que también son comunes a ambos casos:

-Categoría del producto (previamente cargadas)

-Etiquetas del producto (previamente cargadas y se pueden agregar nuevas desde el botón "Añadir")

-Imagen del producto: haciendo click sobre el enlace "Establecer imagen del producto" el sistema muestra las imágenes cargadas y también la posibilidad de agregar imágenes nuevas. Esta imagen es la que se va a mostrar en la página de la tienda.

-Galería del producto: permite agregar imágenes al mismo producto y luego se van a ver en la página de la tienda cuando el usuario selecciones ese producto para ver el detalle.

#### Producto simple

El producto simple es la categoría que debiera usarse para los productos que consisten de un solo tipo de ese producto por publicación, es decir que no tienen variaciones dadas por colores, talles, etc. Por ejemplo, podría usarse para lentes o algunos accesorios de los que no hay variaciones.

Para estos productos se cargan los siguientes datos:

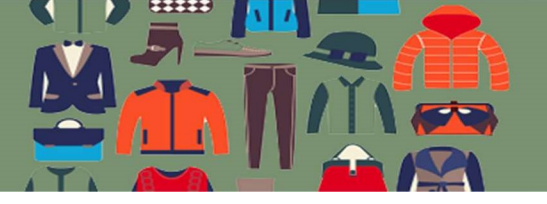

| Datos del producto | <ul> <li>Producto simple</li> </ul> | Virtual: Descargable: | * |
|--------------------|-------------------------------------|-----------------------|---|
|                    | Tipo de producto                    |                       |   |
| 🕨 General          | Producto simple                     | <u></u>               |   |
|                    | Producto variable                   |                       |   |
| Inventario         | Precio rebajado (\$)                |                       |   |
| Atributos          | Horario                             |                       |   |
|                    |                                     |                       |   |

Tenemos que ingresar su precio y si lo queremos el precio rebajado. El hecho de cargar el precio rebajado tiene como consecuencia de que el producto va a mostrarse en la página de la tienda con una indicación de "Oferta". El precio normal sale tachado y se muestra el precio rebajado.

El resultado es el siguiente cuando tenemos un producto con precio rebajado:

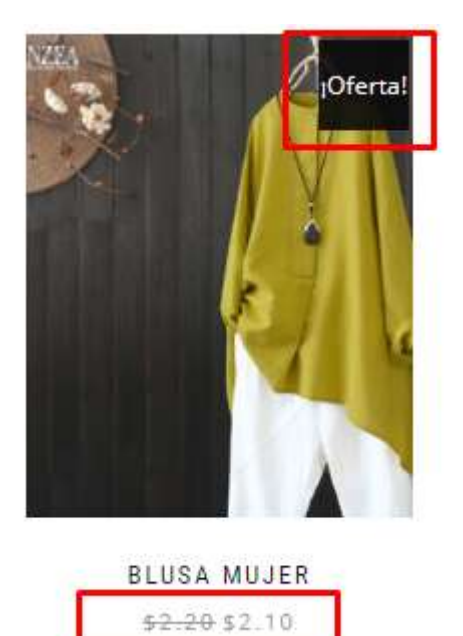

#### Inventario

Tenemos dos posibilidades aquí. La primera es sin "Gestión de Inventario" dejando la casilla sin chequear. En este caso el sistema va a mostrar el producto disponible para su venta hasta que el Gestor de la Tienda lo deshabilite ya sea cambiando el estado del inventario hacia "Agotado" (en este caso se muestra como agotado en la tienda) o lo envíe a la papelera.

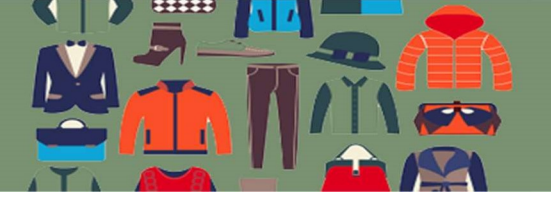

| 🤌 General  | SKU                     |                                                      | 0        |
|------------|-------------------------|------------------------------------------------------|----------|
| Inventario | ¿Gestión de inventario? | 0                                                    |          |
| Atributos  |                         | Activa la gestión de inventario a nivel del producto |          |
|            | Estado del inventario   | Hay existencias                                      | 0        |
|            | Vendido individualmente | 0                                                    |          |
|            |                         | Activa esto para permitir que solo se pueda compra   | r uno de |
|            |                         | estos artículos en cada pedido                       |          |

La segunda opción es con "Gestión de Inventario". Marcando esta casilla el sistema va a gestionar el stock del producto. Tenemos que indicar la cantidad del inventario, indicar si se permiten reservas y el umbral de pocas existencias. Este último valor nos indica cuál es la cantidad en la cual el sistema va a notificar a través de un email al "Gestor de Tienda" que se ha llegado a un nivel bajo de stock para este producto. Además, los productos con bajo nivel de stock se puede listar y filtrar de acuerdo a esta condición.

| General    | SKU                                                                             | 0             |
|------------|---------------------------------------------------------------------------------|---------------|
| Inventario | ¿Gestión de inventario?                                                         |               |
| Atributos  | Activa la gestión de inventario a nivel del pro                                 | ducto         |
|            | Cantidad del inventario                                                         | 0             |
|            | ¿Permitir reservas? No permitir                                                 | ~ 0           |
|            | Umbral de pocas existencias                                                     | 0             |
|            | Vendido individualmente                                                         |               |
|            | Activa esto para permitir que solo se pueda c<br>estos artículos en cada pedido | omprar uno de |

#### Atributos

A pesar de que se trata de un producto simple, podemos agregar atributos a este producto. Los atributos en este caso funcionan más bien como una descripción del producto, pero no se hace una distinción desde el punto de vista de inventario ni del precio.

Por ejemplo en la imagen de abajo agregamos un par de atributos de color al producto.

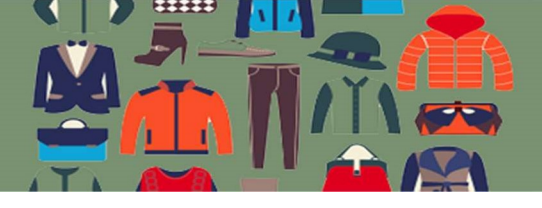

| Inventario | Color                                |                                    |
|------------|--------------------------------------|------------------------------------|
| Atributos  | Nombre:<br>Color                     | Valor(es):                         |
|            | Visible en la página de<br>productos | Seleccionar todos Borrar selección |

Que se van a mostrar en la página del producto de la siguiente manera:

| INFORMACIÓN ADICIONAL | VALORACIONES (0) |
|-----------------------|------------------|
| NFORMACIÓN ADICIONAL  |                  |
| Color                 | Azul, Blanco     |

#### Producto variable

En este caso se agregan distintas variaciones del producto, como por ejemplo talles, colores, etc., lo que permite llevar un control más detallado ya sea a través del inventario de cada variación como así también la posibilidad de que el precio sea diferente en cada variación.

Para ejemplificar un producto variable vamos a trabajar con el color como variación. En el "TAB" Atributos primero definimos cuáles van a ser los atributos por los cuales vamos a realizar las variaciones del producto.

Para nuestro ejemplo elegiremos el Color:

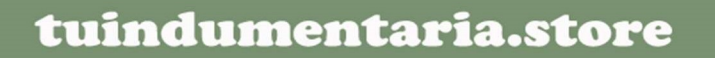

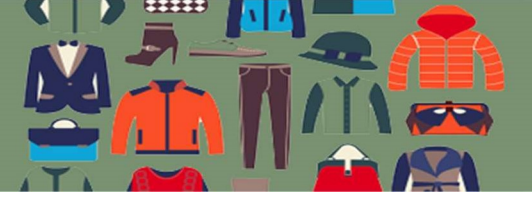

| Datos del produ | cto — Producto variable                                                                                 | ~                                                |                                                      |
|-----------------|----------------------------------------------------------------------------------------------------|--------------------------------------------------|------------------------------------------------------|
| Inventario      | Atributo de producto pers                                                                               | ionalizado 🗸 🖌 Añadir                            | Ampliar / Cerrar                                     |
| Atributos       | Color                                                                                                   |                                                  |                                                      |
| Uariaciones     | Nombre:<br>Color<br>Visible en la página de<br>productos<br>Usado para variaciones<br>Guardar atributos | Valor(es):<br>XAzul XBlanco<br>Seleccionar todos | Borrar selección<br>Añadir nuevo<br>Ampliar / Cerrar |

Agregamos dos valores para el atributo color (Azul y blanco), marcamos la opción "Usado para variaciones" y pulsamos sobre "Guardar atributos".

Luego vamos al "TAB" Variaciones:

| 3                        | ~  r |
|--------------------------|------|
|                          |      |
| para todos los atributos |      |
| para todos los atributos |      |

Utilizando la opción "Añadir variación" seleccionamos manualmente los atributos agregados anteriormente para agregar.

La opción "Crear variaciones para todos los atributos" crea una variación para cada combinación posible de los atributos agregados anteriormente. Así por ejemplo consideremos el caso de 3 atributos de color y 3 atributos de talla, la opción "Crear variaciones para todos los atributos" va a crear 9 variaciones diferentes combinando estos mismos.

Para el ejemplo donde tenemos 2 atributos de Color, esta opción va a agregar 2 variaciones (una para cada variación de color).

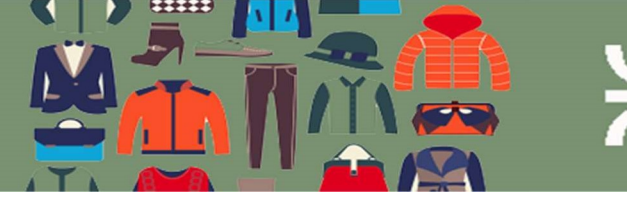

|                                                                                                    | SKU                                                 | 6         |
|----------------------------------------------------------------------------------------------------|-----------------------------------------------------|-----------|
| <ul> <li>✓ Activado: □ Descargab</li> <li>✓ ¿Gestión de inventario?</li> <li>Precio normal (\$)</li> </ul> | le: 🗍 Virtual:<br>Precio rebajado (\$) <u>Horar</u> | <u>io</u> |
| Precio de la variación (requer                                                                             | ido)                                                | 0         |
|                                                                                                    | No permitir                                         | ~         |
| Descripción                                                                                                |                                                     | G         |
|                                                                                                    |                                                     |           |

En la imagen vemos los dos atributos creados. Para cada variación debemos ingresar el precio (valor obligatorio), el precio rebajado (opcional) y la gestión de inventario como fue explicado anteriormente para el caso de producto simple. Se puede agregar una imagen para cada variación para que se muestre en la tienda cada vez que elijamos cada variación.

#### Submenú Categorías

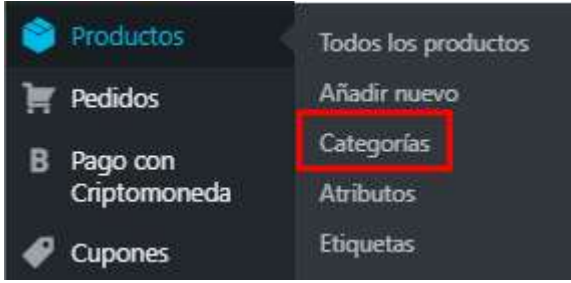

El submenú Categorías nos permite agregar, modificar o borrar una categoría para luego utilizar en los productos.

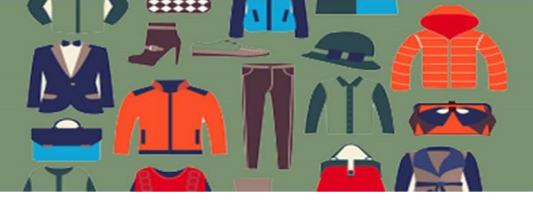

| Las categorías de producto de tu tienda se pueden<br>gestionar desde aquí. Para cambiar el orden de las                               | Acc | iones en lo | te 🗸 Aplicar                                     |                                                |                 | 6 elen   | nento |
|----------------------------------------------------------------------------------------------------|-----|-------------|--------------------------------------------------|------------------------------------------------|-----------------|----------|-------|
| categorías en la tienda puedes arrastrarlas y soltarlas<br>aquí. Para ver aquí más categorías haz clic en el enlace                   | 0   | Imagen      | Nombre                                           | Descripción                                    | Slug            | Cantidad |       |
| de «opciones de pantalla» de la parte supenor de esta<br>página.<br>Añadir nueva categoría                                            |     |             | Accesorios<br>Editar                             | Una<br>descripción<br>corta de la              | accessories     | 1        | Ξ     |
| Nombre                                                                                                    |     |             | Borrar   Ver  <br>Establecer como<br>por defecto | categoría                                      |                 |          |       |
| El nombre es cómo aparecerá en tu sitio.<br>Slug                                                                                      |     | ٨           | Buzos                                            | Una<br>descripción<br>corta de la<br>categoría | hoodies         | 1        | =     |
| El «slug» es la versión amigable de la URL para el<br>nombre, Suele estar en minúsculas y contiene solo<br>letras, números y guiones. |     |             |                                                  | congona                                        |                 |          |       |
| Categoría padre<br>Ninguna                                                                                                    |     | 1           | Remeras                                          | Una<br>descripción<br>corta de la<br>categoría | tshirts         | 2        | =     |
| El término jazz, por ejemplo, sería el superior de<br>bebop y big band.                                                               |     |             |                                                  | , P                                            |                 |          |       |
| Descripción                                                                                                    | Ø   |             | Sin categorizar                                  |                                                | sin-categorizar | 1        | =     |
|                                                                                                    |     |             | Blusa                                            | -                                              | blusa           | 3        | -     |
| La descripción no suele mostrarse por defecto, sin<br>embargo hay algunos temas que puede que la<br>muestren.                         |     |             |                                                  |                                                |                 |          |       |
| Tipo de visualización<br>Por defecto 💙                                                                                                |     |             | Pantalones                                       | -                                              | pantalones      | 1        | =     |
| Miniatura Subir/Añadir imagen                                                                                                    |     |             |                                                  |                                                |                 |          |       |
| Añadir pueva categoría                                                                                                    |     | Imagen      | Nombre                                           | Descripción                                    | Slug            | Cantidad |       |

La página del ABM de las categorías es bastante sencilla. Permite agregar nuevas categorías y editar o borrar las existentes.

#### Submenú Atributos

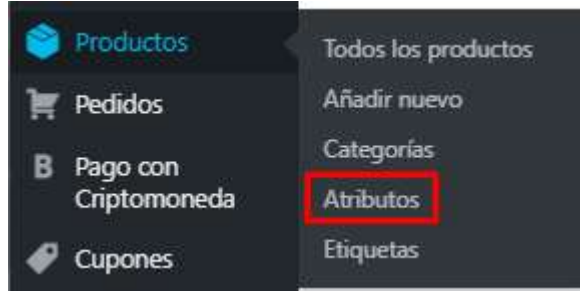

El submenú atributos permite igualmente agregar, modificar y borrar atributos que se usan para las variaciones en los productos.

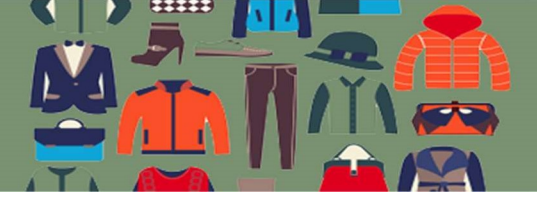

#### Atributos

| Añadir nuevo atributo                                                                                                    | Nombre                   | Slug  | Ordenar por            | Términos                                               |
|----------------------------------------------------------------------------------------------------|--------------------------|-------|------------------------|--------------------------------------------------------|
| Los atributos te permiten definir datos adicionales del<br>producto, como talla o color. Puedes usar atributos en la<br>harro lateral usando los widaets de «navegación nor | Color<br>Editar   Borrar | color | Orden<br>personalizado | Azul, Blanco, Gris, Negro, Rojo<br>Configurar términos |
| capas».                                                                                                    | Talle                    | talle | Orden<br>personalizado | L, M, S<br>Configurar términos                         |
| ( ) ( ) ( ) ( ) ( ) ( ) ( ) ( ) ( ) ( )                                                                                                    |                          |       |                        |                                                        |
| Nombre para el atributo (mostrado en la tienda).                                                                                                    |                          |       |                        |                                                        |
| Slug                                                                                                    |                          |       |                        |                                                        |
| Slug/referencia única del atributo; debe tener menos de<br>28 caracteres,                                                                                                   |                          |       |                        |                                                        |
| ¿Activamos el archivo?                                                                                                    |                          |       |                        |                                                        |
| Activa esto si quieres que este atributo tenga páginas<br>de archivo de producto en tu tienda.                                                                              |                          |       |                        |                                                        |
| Orden de clasificación por defecto                                                                                                    |                          |       |                        |                                                        |
| Orden personalizado 🗸                                                                                                    |                          |       |                        |                                                        |
| Determina el orden de los términos en las páginas de<br>productos de la tienda. Si usas un orden personalizado                                                              |                          |       |                        |                                                        |
| puedes arrastrar y soltar los terminos en este atributo.<br>Añadir atributo                                                                                                 |                          |       |                        |                                                        |

## Submenú Etiquetas

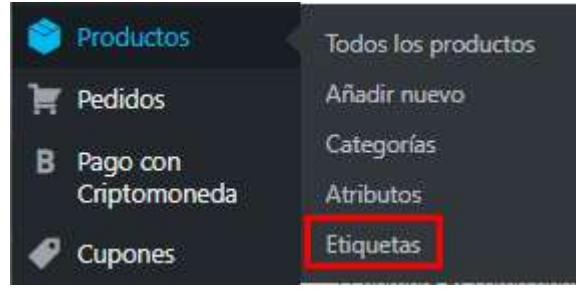

El submenú etiquetas permite agregar, modificar y borrar Etiquetas que luego se usarán para etiquetar los productos.

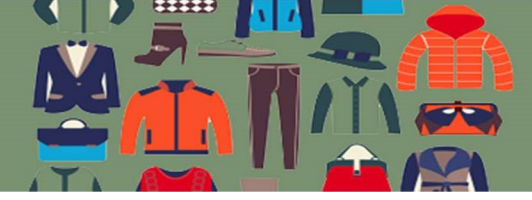

| Añadir nueva etiqueta                                                                                                    | Acciones en lote 🗸                                  | Aplicar     |       | 2 elementos |
|----------------------------------------------------------------------------------------------------|-----------------------------------------------------|-------------|-------|-------------|
| Nombre                                                                                                    | Nombre                                              | Descripción | Slug  | Cantidad    |
| El nombre es cómo aparecerá en tu sitio.<br>Slug                                                                                                    | Solar<br>Editar  <br>Edición rápida<br>Porcar I Var | ]           | solar | 1           |
| El «slug» es la versión amigable de la URL para el<br>nombre. Suele estar en minúsculas y contiene solo<br>letras, números y guiones.<br>Descripción | tag                                                 | -           | tag   | i           |
|                                                                                                    | Nombre                                              | Descripción | Slug  | Cantidad    |
|                                                                                                    | Acciones en lote 🗸                                  | Aplicar     |       | 2 elementos |
| La descripción no suele mostrarse por defecto, sin<br>embargo hay algunos temas que puede que la<br>muestren.<br>Añadir nueva etiqueta               |                                                     |             |       |             |

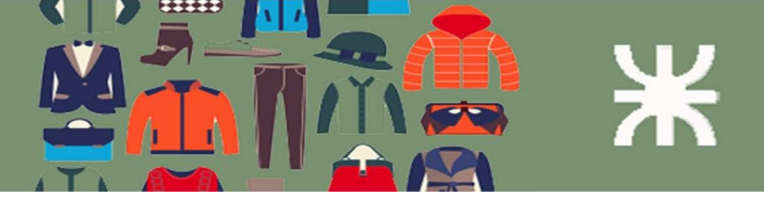

## Menú Pedidos

Pulsando sobre el menú Pedidos se muestra un listado de todos los pedidos existentes.

| odos (" | 16)   Procesando (3)   En espera (1)   C | ancelados (11)   Reembolsado (1) |                               | Buscar pedido |
|---------|------------------------------------------|----------------------------------|-------------------------------|---------------|
| Accior  | nes en lote 🗸 Aplicar                    | Todas las fechas ✔ Filtrar por c | liente registrado 🛛 🖌 Filtrar |               |
|         | Pedido                                   | Fecha                            | Estado                        | Total         |
|         | Z<br>#280 David Ortega                   | 3 Ago, 2020                      | Procesando                    | \$1.20        |
|         | #276 Carlos Martin Bosio                 | 🔹 16 Jul, 2020                   | Cancelado                     | \$1.20        |
| 0       | #268 Paola Blanco                        | 🔹 2 Jul, 2020                    | Cancelado                     | \$1.20        |
|         | #257 David Ortega                        | <ul> <li>23 Jun, 2020</li> </ul> | Reembolsado                   | \$5.13 \$0.00 |

- 1- Permite filtrar por estado del pedido
- 2- Permite aplicar acciones a varios pedidos al mismo tiempo (Acciones en lote).
- 3- Permite filtrar los pedidos por mes y por cliente.

#### Acciones en lote

| Pedia                   | OS Añadir pedido                                          |                                                                     | ·                                  |                                                   |
|-------------------------|-----------------------------------------------------------|---------------------------------------------------------------------|------------------------------------|---------------------------------------------------|
| Fodos (1<br>Accior      | 6)   Procesando (3)   En espera (1)<br>nes en lote        | Cancelados (11)   Reembolsado (1)<br>  Todas las fechas 🗸   Filtrar | por cliente registrado 🗸 🖌 Filtrar | Buscar pedidos                                    |
| Accior<br>Mover<br>Camb | nes en lote<br>- a la papelera<br>iar estado a procesando | Fecha                                                               | Estado                             | Total                                             |
| Camb<br>Camb            | ar estado a en espera<br>ar estado a completado           | 🔹 3 Ago, 2020                                                       | Procesando                         | \$1.20                                            |
|                         | #276 Carlos Martin Bosio                                  | <ul> <li>16 Jul, 2020</li> </ul>                                    | Cancelado                          | \$1.20                                            |
|                         | #268 Paola Blanco                                         | <ul> <li>2 Jul, 2020</li> </ul>                                     | Cancelado                          | \$1.20                                            |
|                         | #257 David Ortega                                         | 🔹 23 Jun, 2020                                                      | Reembolsado                        | <u>\$5.13                                    </u> |

Las acciones que se pueden aplicar son (como se ven en la imagen arriba), cambios en el estado a los pedidos o moverlos a la papelera.

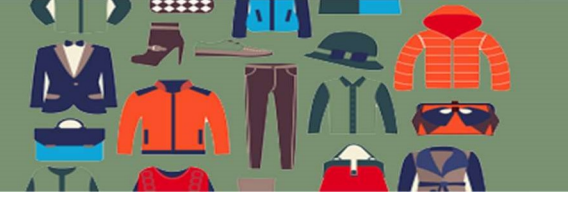

#### Filtros por fecha y cliente

| Pedio    | OS Añadir pedido                        |                                               |             |                                  |                |
|----------|-----------------------------------------|-----------------------------------------------|-------------|----------------------------------|----------------|
| Todos (1 | 6)   Procesando (3)   En espera (1)   C | Cancelados (11)   Reemb                       | olsado (1)  |                                  | Buscar pedidos |
| Accior   | nes en lote 🗸 Aplicar                   | Todas las fechas 🗸                            | Juan Ortega | a (#2 – juancorteg × 🗸 🛛 Filtrar |                |
|          | Pedido                                  | Todas las fechas<br>agosto 2020<br>julio 2020 |             | Estado                           | Total          |
|          | #280 David Ortega                       | junio 2020<br>mayo 2020                       | 2020        | Procesando                       | \$1.20         |
|          | #276 Carlos Martin Bosio                | 🔹 16 Jul                                      | , 2020      | Cancelado                        | \$1.20         |
|          | #268 Paola Blanco                       | 🔹 2 Jul,                                      | 2020        | Cancelado                        | \$1.20         |

Los dos filtros se pueden utilizar en conjunto o separadamente. Los valores por defecto son "Todas las fechas" y el campo del cliente en blanco (sin filtro)

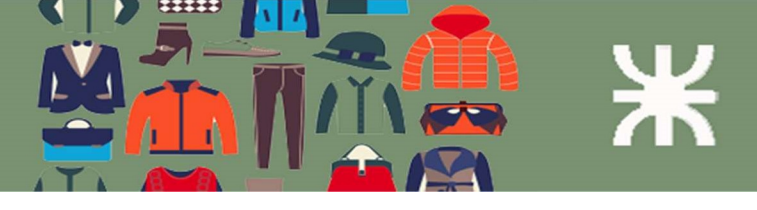

## Detalle de un pedido

Pulsando sobre un pedido en particular accedemos al detalle de ese pedido como se ve en la imagen de abajo:

| Dotallas da Padida #280                                             |                                       | 4          | Acciones del Pedido                                            |
|---------------------------------------------------------------------|---------------------------------------|------------|----------------------------------------------------------------|
| Pago a través de Bitcoin/Altcoin, Pagado                            | o el 3 agosto 2020 @ 00-36. IP de     | l cliente: | Elige upa acción                                               |
| 186.124.52.174                                                      | 5 CI 0 agosto 2020 (g. 00.00. II - 00 | a cheme.   | >                                                              |
| General 2                                                           |                                       |            | Mover a la papelera Actualizar                                 |
| Fecha de creación:                                                  |                                       |            |                                                                |
| 2020-08-03                                                          | @ 00 : 35                             | 5          | Notas del Pedido                                               |
| Estado:                                                             |                                       |            |                                                                |
| Procesando                                                          |                                       | ~          | Speedcoin ID de Pago <u>5</u> Confirmado                       |
| Cliente:                                                            |                                       |            | 2 apprets 2020 a lat 04:00 Perror pets                         |
| Invitado                                                            |                                       | ~          | Stagesto 2020 a las 04.00 ponar hota                           |
| Facturación Ø                                                       | Envío                                 | 0          | Speedcoin Pago recibido                                        |
| David Ortega                                                        | Dirección:                            |            | Id de Pago 5 / pagina de pago                                  |
| Río de la Plata 1240                                                | Sin dirección de envío configurada.   |            | Esperando confirmación de la red                               |
| Córdoba                                                             |                                       |            | 3 anosto 2020 a las 00-36 Borrar nota                          |
| X5006                                                               |                                       |            | augusta and an an an an an an an an an an an an an             |
|                                                                     |                                       |            | El estado del pedido cambió de                                 |
| Dirección de correo electronico:<br>davortega@hotmail.com           |                                       |            | Pendiente de pago a Procesando.                                |
| Teléfono:                                                           |                                       |            | 3 agosto 2020 a las 00:36 Borrar nota                          |
| <u> </u>                                                            |                                       |            | Niveles de inventario reducidos: Blusa<br>Mujer – S (#256) 2→1 |
| SPEEDCOIN Pago recibido - CONFIRMADO                                |                                       |            | 3 agosto 2020 a las 00:36 Borrar nota                          |
| Pedido 03 Aug 2020, 00:35 /                                         |                                       |            |                                                                |
| creado GMT <u>vista</u>                                             |                                       |            | Order Created by Invitado<br>Order Total: 1.20 ARS             |
| Pago recibido 03 Aug 2020, 00:36 / <u>#5</u><br>GMT                 |                                       |            | Awaiting Cryptocurrency Payment                                |
| Pagado por Invitado ubicado en 🔤 USA                                |                                       |            | 3 agosto 2020 a las 00:35 Borrar nota                          |
| Orden original: 1.20 ARS                                            |                                       |            |                                                                |
| Recibido 19.5593 / ~1.45 ARS<br>actualmente: SPD (0.02 USD)         |                                       |            | Añadir nota 👔                                                  |
| Speedcoin Transacción<br>26fba180f0dfebcde324ed5d772c113584130b7476 | e949cc5f25f9a2459d52ea                |            |                                                                |
| en la dirección                                                     | 20490001201902409003200               |            | Nota privada 🐱 🛛 Añadir                                        |
| <u>SQsSbMrP3htdfacq7pKsdqUDKZNVfSrkoz</u>                           |                                       |            |                                                                |

- 1- Nro del pedido (generado automáticamente)
- 2- Estado actual del pedido. Desde aquí podemos cambiar el estado del pedido de acuerdo a la necesidad. Los estados disponibles son:
  - Procesando
  - Pendiente de pago
  - En espera
  - Completado
  - Cancelado
  - Reembolsado

Los dos primeros los actualiza el sistema cuando se recibe el pago con criptomoneda (paso de Pendiente de pago hacia Procesando) Los demás los modifica el Gestor de Tienda de acuerdo a como se va desarrollando el proceso de compra.

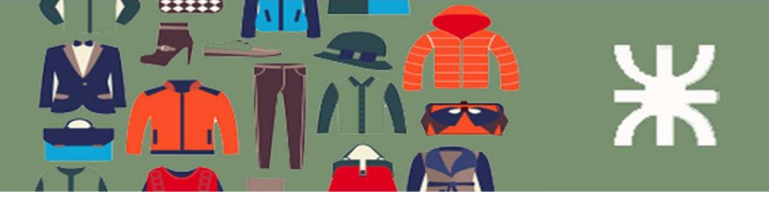

- 3- Detalle del pago con criptomoneda
- 4- Acciones del pedido. Estas incluyen reenviar los emails de notificación al cliente o para el dueño de la tienda.
- 5- En las notas del pedido se ven los movimientos cronológicos del pedido, los cambios en el estado del pedido y también las modificaciones en el inventario.

## Pago con criptomoneda

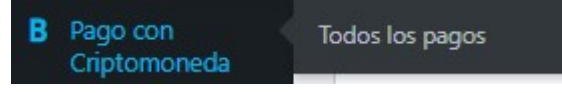

En el menú "Pago con Criptomoneda" tenemos todos los pagos recibidos con criptomoneda. Utilizamos para el sistema la pasarela de pago GoUrl.io como se ve en la imagen de abajo.

| Pasa             | rela o                      | le pag                                | o oficial de Gol                                                 | Jrl - Todos Io                                       | s pagos rec                                          | ibidos                |                         |                                   |                          | Glob               | oUrl.io        |
|------------------|-----------------------------|---------------------------------------|------------------------------------------------------------------|------------------------------------------------------|------------------------------------------------------|-----------------------|-------------------------|-----------------------------------|--------------------------|--------------------|----------------|
| N                | otas: Por i<br>ecesita pa   | favor aguaro<br>ra evitar <u>pa</u> j | de la confirmación de la transa<br>gar dos veces la misma compra | cción (columnas 'Pago co<br>a porque alguien puede d | nfirmado?' en la tabla :<br>le tanto en tanto intent | de abajo) a<br>tarlo. | ntes de enviar cual     | quier producto/servicio compr     | ado al usuario. Una tra  | insacción confirma | ada se         |
| 5 eleme          | entos                       |                                       | search                                                           | Total recibido: 5 page                               | 05 (Recognised: <u>5</u> pago                        | is Unrecog            | nîsed: <u>0</u> pagos ) | Total Sum: 0.18 USD P             | ago más reciente: 0:     | 3 August 2020, 0   | 10:36 AM GMT   |
| ID<br>de<br>pago | ID de<br>caja<br>de<br>pago | Moneda                                | ID de orden                                                      | Cantidad Pagada                                      | Aproximadamente<br>en USD                            | Pa<br>descon          | ID de usuario           | Hora de la<br>transacción,<br>GMT | Ubicación del<br>usuario | Pago<br>confirmad  | ID de transacc |
| 5                | 50339                       | Contraction Speedcom                  | woocommerce, orden 280                                           | 19.5593 SPD                                          | 0.02 USD                                             |                       | Guest                   | 03 Aug 2020,<br>00:36 AM          | usa usa                  | 1                  | 26fba180f0dfeb |
| 4                | 50339                       | (2)<br>Spectrum                       | woocommerce, orden 257                                           | 83.6852 SPD                                          | 0.08 USD                                             |                       | Guest                   | 23 Jun 2020,<br>20:35 PM          | usa 🔤                    | ~                  | 830fd69dfa167t |

El estado del pago puede ser "Pago Confirmado" o "No Confirmado". Esto se actualiza en tiempo real durante el procesamiento.

Se muestra además el número de pedido asociado al pago, las cantidades recibidas y la dirección de la billetera donde se deposita el pago.

Cada una de las columnas de la tabla permite el ordenamiento de las filas y el campo de búsqueda permite buscar por alguno de los valores en cada columna (por ejemplo, el número de pedido, cantidades pagadas, etc.).

## Cupones

Los cupones sirven para permitir un descuento de parte del cliente en su compra. Existen 3 tipos de cupones:

- Descuento en porcentaje
- Descuento fijo en el carrito
- Descuento fijo en el producto

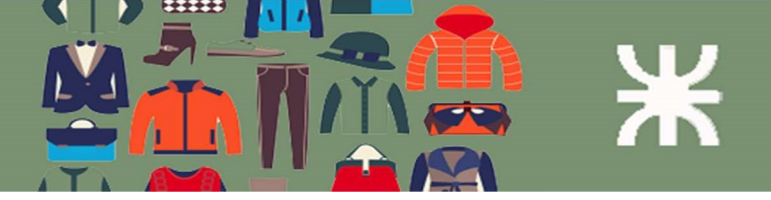

El primero consisten en un descuento porcentual sobre el total de la compra, el segundo es un descuento por un monto fijo y el tercero consiste en un descuento fijo por producto comprado.

Así por ejemplo para una compra de \$10 vamos a simular un caso para cada tipo de descuento.

#### Descuento en porcentaje del 10%

El descuento en este caso para una compra de \$10 es de \$1. -> A pagar \$9.

#### Descuento fijo de \$1 en el carrito

El descuento en este caso para una compra de \$10 es de \$1. -> A pagar \$9.

#### Descuento fijo en el producto de \$1 (para una compra de 2 productos)

El descuento en este caso es de \$2 (\$1 por cada producto)-> A pagar \$8.

#### Al pulsar sobre el menú "Cupones" el sistema muestra un listado de los cupones creados:

| dos (3)   Míos (2)   Publicadas (2                   | )   Pendiente (1)          |                   |                                  |                 |              | Buscar cupo        |
|------------------------------------------------------|----------------------------|-------------------|----------------------------------|-----------------|--------------|--------------------|
| cciones en lote 🗸 🖌 Aplica                           | m Mostrar todos los tipos  | ← Filtrar         |                                  |                 |              | 3 elem             |
| Código                                               | Tipo de cupón              | Importe del cupón | Descripción                      | IDs de Producto | Uso / Límite | Fecha de caducidad |
| descfijoprod           Editar   Enviar a la papelera | Descuento fijo de producto | 1                 | Mi descuento fijo de<br>producto | -               | 0/∞          | octubre 1, 2020    |
| ) pm5gnmyc                                           | Descuento fijo de producto | 1                 | Mi cupón de pruebas              |                 | 0/∞          | julio 24, 2020     |
| promo2020 — Pendiente                                | Descuento en porcentaje    | 10                | -                                | -               | 2/∞          | junio 30, 2020     |
| ) Código                                             | Tipo de cupón              | Importe del cupón | Descripción                      | IDs de Producto | Uso / Límite | Fecha de caducidad |

Cada cupón puede editarse o enviar a la papelera.

#### Crear nuevo cupón

Para crear un nuevo cupón pulsamos sobre "Añadir cupón". El sistema nos muestra la página de creación como se ve abajo:

| Código de cupó                | n                          |                                                                                                    |                                                                                                    | Publicar                         |
|-------------------------------|----------------------------|----------------------------------------------------------------------------------------------------|----------------------------------------------------------------------------------------------------|----------------------------------|
| Generar un código de cupó     | n                          |                                                                                                    |                                                                                                    | P Estado: Borrador <u>Editar</u> |
| Descripción (opc              | ional)                     |                                                                                                    |                                                                                                    | Visibilidad: Pública Editar      |
| 1 1 1                         |                            |                                                                                                    |                                                                                                    | Publicar inmediatamente Editar   |
|                               |                            |                                                                                                    |                                                                                                    | Pub                              |
| Datos del <mark>cu</mark> pón |                            |                                                                                                    |                                                                                                    |                                  |
| 🕱 General                     | Tipo de descuento          | Descuento fijo en el carrito 🗸 🗸                                                                                       |                                                                                                    |                                  |
| Restricción de uso            | importe del cupón          | 0                                                                                                    | 0                                                                                                    |                                  |
| + Límites de uso              |                            | _                                                                                                    |                                                                                                    |                                  |
|                               | Permitir el envío gratuito | Marca esta casilla si el cupón ofrece envio gratui<br>tu zona de envio y requerir «un cupón válido de e<br>requiere»). | to. El <u>método de envio gratuito</u> debe estar activo en<br>nvío gratuito» (ver el ajuste «El envio gratuito |                                  |
|                               | Fecha de caducidad del     | YYYY-MM-DD                                                                                                    | 0                                                                                                    |                                  |

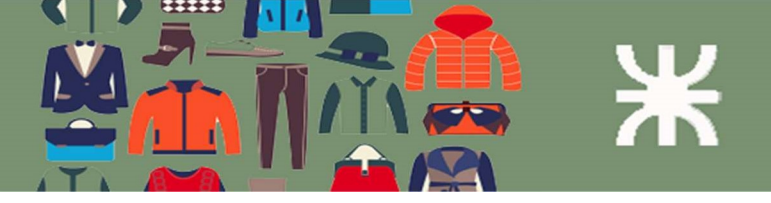

El código de cupón es un valor obligatorio. Se puede ingresar un código propio o generar uno con el botón para generar un código.

La descripción es opcional. Luego se selecciona el tipo de descuento, se ingresa el valor del descuento y la fecha de caducidad del cupón.

Con esos valores ya se puede publicar el cupón haciendo click en "Publicar".

#### Restricción de uso

En esta sección como su nombre lo indica podemos restringir el uso de los cupones como se describe abajo:

| 🔳 General          | Gasto mínimo                                         | Sin mínimo                                                                                                    | 0 🔶 1                                                                                                    |
|--------------------|------------------------------------------------------|----------------------------------------------------------------------------------------------------|----------------------------------------------------------------------------------------------------|
| Restricción de uso | Gasto máximo                                         | No hay máximo                                                                                                    | <b>e</b> 2                                                                                                    |
| * Límites de uso   | Uso Individual<br>Excluir los artículos en<br>oferta | <ul> <li>Marca esta casilla si el cupón no se puede ut</li> <li>Marca esta casilla si el cupón no debe aplica<br/>concretos sólo funcionarán si el artículo no es<br/>funcionarán si no hay artículos rebajados en el c</li> </ul> | <br>ilizar en combinación con otros cupones.<br>rse a artículos rebajados. Los cupones para artículos<br>tá rebajado. Los cupones para carrito completo solo<br>arrito. |
|                    | Productos                                            | Busca un producto                                                                                                    | 0 3                                                                                                    |
|                    | Productos excluidos                                  | Busca un producto                                                                                                    | 0                                                                                                    |
|                    | Categorías del producto                              | Cualquier categoría                                                                                                    | 0 4 5                                                                                                    |
|                    | Excluir categorías                                   | Sin categorías                                                                                                    | 6                                                                                                    |
|                    | Correos electrónicos<br>permitidos                   | Sin restricciones                                                                                                    | 0 - 7                                                                                                    |

- 1- Gasto mínimo: si queremos establecer un monto mínimo para poder usar el cupón.
- 2- Gasto máximo: si queremos establecer un monto máximo para poder usar el cupón.
- 3- Productos: seleccionamos los productos para los cuales queremos permitir el uso de este cupón. En este campo de texto buscamos productos y los seleccionamos para agregarlos (en blanco se aplica a cualquiera).
- 4- Productos excluidos: en este campo agregamos los productos para los que no queremos permitir el uso del cupón (en blanco no hay exclusiones).
- 5- Categorías del producto: se puede seleccionar la categoría de los productos a los que se puede aplicar el descuento (en blanco se aplica a cualquiera).
- 6- Excluir categorías: se puede excluir alguna categoría de los productos a los que se puede aplicar el descuento (en blanco no hay exclusiones)
- 7- Se puede seleccionar los clientes (a través del email) a los que se quiere permitir utilizar el cupón.

#### Límites de uso

En esta sección podemos limitar el uso del cupón para los siguientes casos:

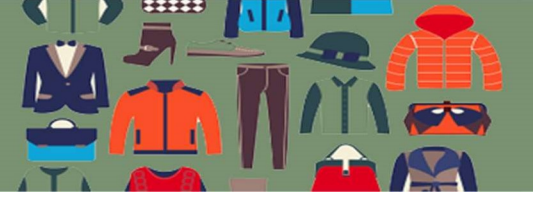

| Datos del cupór                            | 1                         |               | ( <b>A</b> ) |
|--------------------------------------------|---------------------------|---------------|--------------|
| E General                                  | Límite de uso por cupón   | Uso ilimitado | 0            |
| <ul> <li>Restricción<br/>de uso</li> </ul> | Límite de uso por usuario | Uso ilimitado | 0            |
| ✤ Límites de uso                           |                           |               |              |

Se puede establecer un límite de uso para el cupón o un límite de uso por usuario, es decir para cada cliente establecer un límite para su utilización.

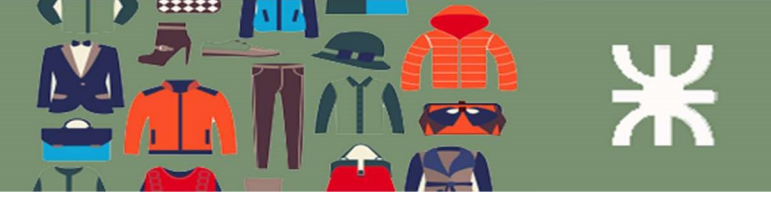

## Informes

Los informes o reportes se clasifican en 3 grupos:

- Pedidos
- Clientes
- Inventario

## Informes de Pedidos

#### Pedidos por fecha

| io El mes pasado Este mes Ú                                               | ltimos 7 días 2 | ↓ Exportar en formato C |
|---------------------------------------------------------------------------|-----------------|-------------------------|
| \$5.70<br>ventas brutas en este periodo                                   | 5               | 459                     |
| \$0.41<br>promedio bruto de ventas diarias<br>\$5.70                      | 4               | 3.67                    |
| ventas netas en este periodo<br>\$0.41<br>promedio neto de ventas diarias |                 |                         |
| 2<br>pedidos realizados                                                   | 3               | 2.75                    |
| 5<br>articulos comprados                                                  | 2               | 1.84                    |
| \$0.00<br>reembolsados 0 pedidos (0<br>artículos)                         | 0               |                         |
| \$0.00<br>cobrado por envío                                               |                 | 0.92                    |
| \$0.00<br>valor de cupones utilizados                                     |                 |                         |

- 1- Tipo de reporte disponible
- 2- Período de fechas
- 3- Resumen de los pedidos en el rango de fecha seleccionado.
- 4- Gráfica de los pedidos.

#### Pedidos por producto

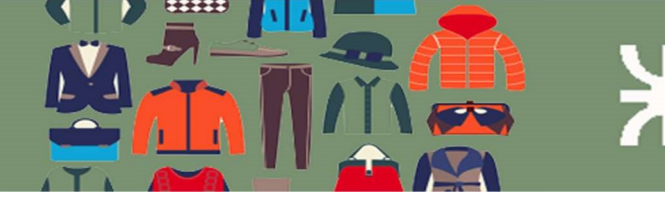

| Año El mes pasado Es         | e mes Últimos 7 días | ↓ Exportar en formato CS |
|------------------------------|----------------------|--------------------------|
| <b>Personalizado</b> yyyy-mm | id – yyyy-mm-dd Ir   |                          |
| Buscar producto              | *                    |                          |
| Los más vendidos             |                      |                          |
| 3 <u>Buzo con capucha</u>    | 1                    |                          |
| 1 <u>Blusa Mujer</u>         |                      |                          |
| Los mejores gratuitos        | 2                    |                          |
| Los más rentables            | 2                    |                          |
|                              |                      |                          |
|                              |                      |                          |
|                              |                      |                          |

Se muestran los productos vendidos en el período seleccionado. Eligiendo uno de ellos vemos el detalle a continuación:

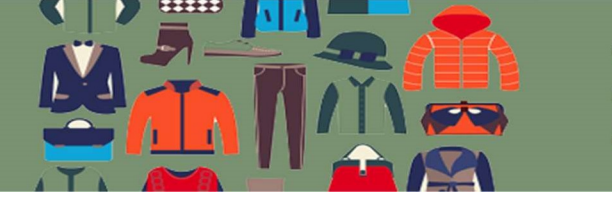

| ntas por fecha   <mark>Ventas p</mark> o                                            | or producto         | Ventas por categoría   Cupones por fecha   Descarga | as del cliente                   |
|-------------------------------------------------------------------------------------|---------------------|-----------------------------------------------------|----------------------------------|
| Año El mes pasado<br>Personalizado yyyy-r                                           | Este mes<br>nm-dd - | Últimos 7 días<br>yyyy-mm-dd <b>Ir</b>              | ↓ Exportar en formato CSV        |
| \$3.30<br>ventas de los artículos<br>seleccionados<br>3<br>compras de los artículos | 5                   | 4                                                   | 3.37                             |
| Mostrando informes pa<br>Buzo con capucha (#163                                     | ra:<br>3)           | 3                                                   | 2.52                             |
| Buscar producto                                                                     | 2                   | 2                                                   | 1.68                             |
| Los mejores gratuitos<br>Los más rentables                                          | 2                   | 1.                                                  | 0.84                             |
|                                                                                     |                     | 0 09 Aao 10 Aao                                     | 11 App 12 App 13 App 14 App 0.00 |

#### Ventas por categoría

Para el reporte por categorías podemos elegir alguna categoría en particular. En el ejemplo hemos elegido todas las categorías. El resultado se ve abajo:

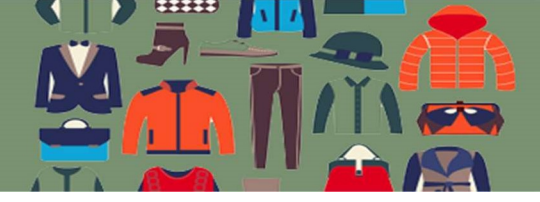

| ño El mes pasado Este mes                                  | Últimos 7 días   | ↓ Exportar en formato C |
|------------------------------------------------------------|------------------|-------------------------|
| ersonalizado yyyy-mm-dd –                                  | yyyy-mm-dd Ir    |                         |
| \$30.00<br>ventas en Accesorios                            | 35.00            |                         |
| \$4.11<br>ventas en Blusa                                  | 30.00            | - F                     |
| \$3.30<br>ventas en Buzos                                  | 25.00            |                         |
| \$0.00<br>ventas en Pantalones                             |                  |                         |
| \$0.00<br>ventas en Remeras                                | 20.00            |                         |
| \$0.00<br>ventas en Sin categorizar                        | 15.00            |                         |
| Categorías                                                 | 10.00            |                         |
| × Accesonos × Blusa     × Buzos × Pantalones     × Remeras | 5.00             |                         |
| × Sin categorizar                                          |                  | - i                     |
| Mostrar Todos Ninguna                                      | 0.00 Ech Mor Abr | May but for             |

## Informes de clientes

El objetivo es visualizar los clientes o invitados que han realizado compras en el sitio.

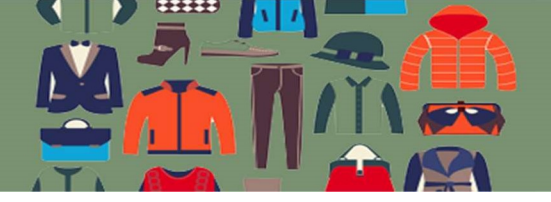

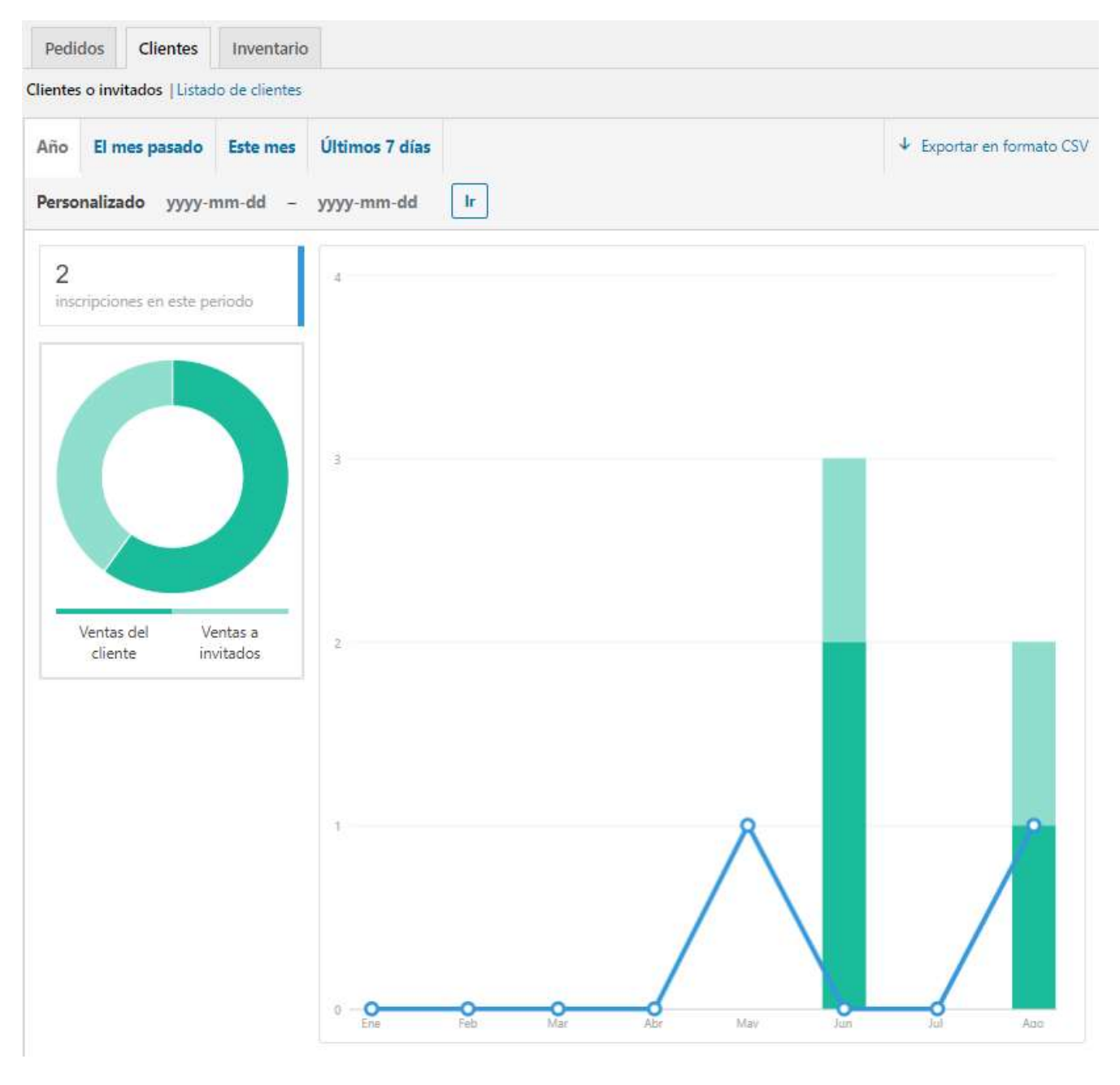

#### Informes de Inventario

En los informes de Inventario podemos ver el listado de los productos agrupados como "Casi sin existencias", "Agotados" o "Con más existencias".

Abajo se ven ejemplos de cada uno:

Casi sin existencia

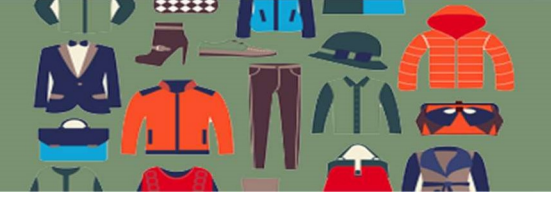

| Casi sin existencias   Agotado   C | Con más existencias                |                        |                       |          |
|------------------------------------|------------------------------------|------------------------|-----------------------|----------|
| Producto                           | Superior                           | Unidades en inventario | Estado del inventario | Acciones |
| Buzo con capucha - S<br>Talle: S   | Buzo <mark>co</mark> n<br>capucha  | 2                      | Hay existencias       | 00       |
| Buzo con capucha - M<br>Talle: M   | Buzo con<br>capuc <mark>h</mark> a | 1                      | Hay existencias       | 0 💿      |
| Producto                           | Superior                           | Unidades en inventario | Estado del inventario | Acciones |

#### Agotado

| asi sin existencias Agotado | Con más existencias |                        |                       |          |
|-----------------------------|---------------------|------------------------|-----------------------|----------|
| Producto                    | Superior            | Unidades en inventario | Estado del inventario | Acciones |
| Buzo con capucha            | -                   | 0                      | Agotado               | 0        |
| Producto                    | Superior            | Unidades en inventario | Estado del inventario | Acciones |

#### Con más existencias

| Pedidos Clientes Inver                                | ntario                |                        |                       |                                             |
|-------------------------------------------------------|-----------------------|------------------------|-----------------------|---------------------------------------------|
| Casi sin existencias   Agotado   Con                  | más existencias       |                        |                       |                                             |
| Producto                                              | Superior              | Unidades en inventario | Estado del inventario | Acciones                                    |
| Blusa Mujer - L<br>Talle: L                           | Blusa Mujer           | 5                      | Hay existencias 1 -   | ► 🖉 💿 <table-cell-rows> 2</table-cell-rows> |
| Blusa Mujer - M<br>Talle: M                           | Blusa Mujer           | 5                      | Hay existencias       | 0                                           |
| Blusa Mujer - S<br>Talle: S                           | Blusa Mujer           | 5                      | Hay existencias       | 0                                           |
| Remera manga corta - M, Azul<br>Talle: M, Color: Azul | Remera<br>manga corta | 4                      | Hay existencias       | 0                                           |

Para los tres casos los íconos marcados arriba con 1 y 2 indican en cada caso: para el 1)Enlace a la página de edición del producto y 2) Visualización del producto en la página de la tienda.

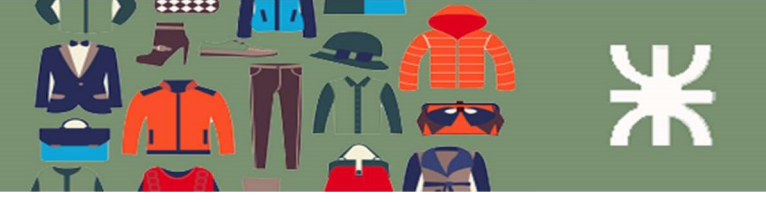

## Menú Administración Usuarios

El sistema permite la creación de nuevos usuarios para los usuarios con el perfil "Gestor de Tienda". Estos nuevos usuarios pueden ser o bien usuarios con perfil "Gestor de Tienda" o "Vendedor de Tienda".

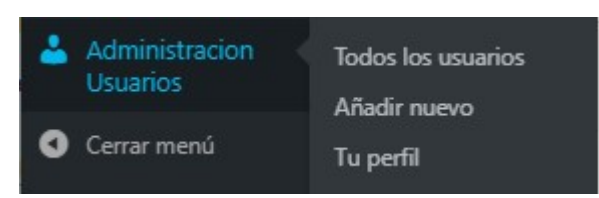

#### Submenú Todos los usuarios

Provee un listado de los usuarios con perfil Gestor de Tienda o Vendedor de Tienda. Para cada uno de estos se los puede editar o borrar si se cuenta con el perfil adecuado.

| Usuarios Añadir nuevo<br>Todos (4)   Gestor de la tienda (2)   Ve<br>Acciones en lote V Aplicar<br>Cambiar perfil a V Cambiar | endedor de Tienda (2)<br>- Conceder perfiles | Añadir perfil 🗸 Añadir   | Suspender perfil V  | uscar usuarios<br>pender<br>4 elementos |
|----------------------------------------------------------------------------------------------------|----------------------------------------------|--------------------------|---------------------|-----------------------------------------|
| Nombre de usuario                                                                                                    | Nombre                                       | Correo electrónico       | Perfil              | Entradas                                |
|                                                                                                    | Juan Ortega                                  | juancortega@gmail.com    | Gestor de la tienda | 0                                       |
| Julian                                                                                                    | Julian Ortega                                | julitodortega@gmail.com  | Vendedor de Tienda  | 0                                       |
| Paola                                                                                                    | Paola Blanco                                 | paogbla@hotmail.com      | Vendedor de Tienda  | 0                                       |
| O R Silvina                                                                                                    | Silvina Arenas                               | arenas.silvina@gmail.com | Gestor de la tienda | 0                                       |
| Nombre de usuario                                                                                                    | Nombre                                       | Correo electrónico       | Perfil              | Entradas                                |

#### Submenú Añadir nuevo

Para añadir un nuevo usuario se completa el formulario que se ve abajo con la información tal como se explica:

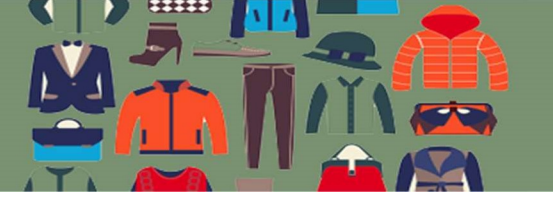

#### Añadir nuevo usuario

Crea un nuevo usuario y añádelo a este sitio.

| Nombre de usuario (obligatorio)  | 1                                                                                  |
|----------------------------------|------------------------------------------------------------------------------------|
| Correo electrónico (obligatorio) | 2                                                                                  |
| Nombre                           | 3                                                                                  |
| Apellidos                        | 4                                                                                  |
| Web                              | 5                                                                                  |
| Contraseña                       | Mostrar la contraseña 6                                                            |
| Enviar aviso al usuario          | Envía al usuario nuevo un correo electrónico con información sobre su cuenta.<br>7 |
| Perfil                           | Vendedor de Tienda 🗸 😽                                                             |
| Otros perfiles                   | Seleccionar un perfil adicional para este usuario                                  |
| Añadir nuevo usuario             |                                                                                    |

- 1- Nombre de usuario: es el nombre de usuario con el que se inicia sesión.
- 2- Correo electrónico: es el correo electrónico del usuario. Puede ser utilizado indistintamente con el nombre de usuario para iniciar sesión en el sistema.
- 3- Nombre: el nombre del nuevo usuario.
- 4- Apellido: el apellido del nuevo usuario.
- 5- Web: la página web del nuevo usuario.
- 6- Contraseña: haciendo click en el botón "Mostrar contraseña" podemos ver la contraseña generada por el sistema (contraseña fuerte). También podemos escribir nosotros una contraseña. En el caso de una contraseña débil debemos indicar que queremos usar una contraseña débil.

| Contraseña             | debilpassword                            | 💋 Ocultar | Cancelar |
|------------------------|------------------------------------------|-----------|----------|
|                        | Débil                                    |           |          |
| Confirma la contraseña | Confirma el uso de una contraseña débil. |           |          |

7- Si indicamos que envíe una contraseña al usuario, el sistema va a enviar un email a la dirección indicada arriba con la información para que pueda iniciar sesión en el sistema. En este caso el sistema le va a pedir al usuario que establezca su propia contraseña a través de una verificación en su correo electrónico.

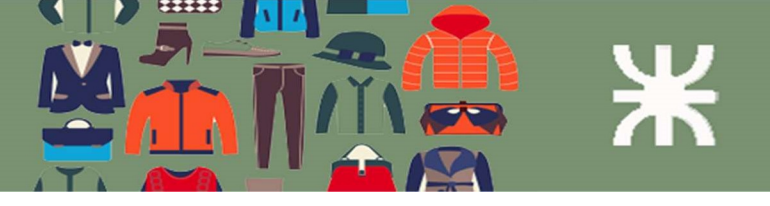

8- Indicamos el perfil del nuevo usuario (Gestor de Tienda o Vendedor de Tienda).

### Submenú Tu perfil

En este submenú podemos personalizar nuestro entorno de trabajo, cambiando la tonalidad de colores, Idiomas preferidos, nuestros datos personales, etc. Se muestran abajo las características disponibles:

| Perfil                                |                                                |                              |                                   |            |
|---------------------------------------|------------------------------------------------|------------------------------|-----------------------------------|------------|
| Opciones personales                   |                                                |                              |                                   |            |
| Editor visual                         | Desactivar el editor visu                      | al al escribir               |                                   |            |
| Resaltado de sintaxis                 | <ul> <li>Desactivar el resaltado o</li> </ul>  | le sintaxis al editar código |                                   |            |
| Esquema de color de<br>administración | O Por defecto                                  | O Luminoso                   | Azul                              | 🔿 Café     |
|                                       | C Ectoplasma                                   | O Medianoche                 | Océano                            | O Amanecer |
| Atajos de teclado                     | <ul> <li>Activar los atajos del tec</li> </ul> | lado para la moderación d    | e comentarios. <u>Más informa</u> | ación      |
| Barra de herramientas                 | 🕑 Mostrar la barra de herra                    | amientas al ver el sitio     |                                   |            |
| Idioma 🕼                              | Por defecto del sitio 🗸 🗸                      |                              |                                   |            |

Continuación...

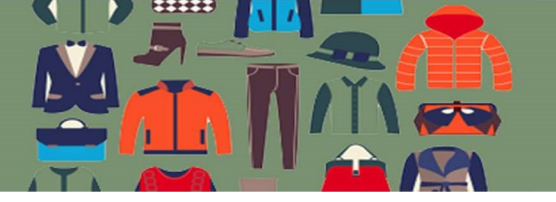

## Ж

| 2.4 |   |   |   |    |    |     |
|-----|---|---|---|----|----|-----|
| NI  | - | ÷ | ÷ | h  | ÷  | 100 |
| 1 1 | υ | z | × | IJ | a. | c   |

| Nombre de usuario                   | Silvina                                                                                                    | El nombre de usuario no puede cambiarse.             |
|-------------------------------------|----------------------------------------------------------------------------------------------------|------------------------------------------------------|
| Nombre                              | Silvina                                                                                                    | ]                                                    |
| Apellidos                           | Arenas                                                                                                    | ]                                                    |
| Alias (obligatorio)                 | Silvina                                                                                                    | ]                                                    |
| Mostrar este nombre<br>públicamente | Silvina Arenas 🗸                                                                                                    |                                                      |
| Información de contacto             |                                                                                                    |                                                      |
| Correo electrónico (obligatorio)    | arenas.silvina@gmail.com                                                                                             | ]                                                    |
|                                     | Si cambias esto, te enviaremos un correo electrónico a tu<br>no se convertirá en la activa hasta que no se confirme. | nueva dirección para confirmarlo. La nueva dirección |
| Web                                 |                                                                                                    | ]                                                    |
| Acerca de ti                        |                                                                                                    |                                                      |
| Información biográfica              |                                                                                                    |                                                      |
|                                     | L<br>Incluye alguna información biográfica en tu perfil. Podrá                                                       | mostrarse públicamente.                              |

Continuación...

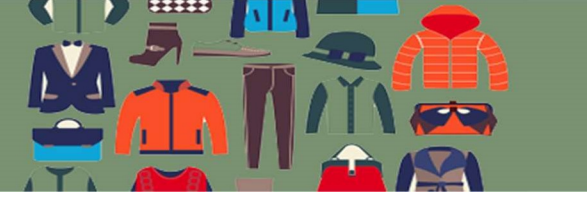

| Imagen de perfil             | Puedes cambiar la imagen de tu perfil en Gravatar.                                                                                                    |
|------------------------------|----------------------------------------------------------------------------------------------------|
| Gestión de la cuenta         |                                                                                                    |
| Nueva contraseña             | Generar contraseña                                                                                                    |
| Sesiones                     | Desconectar del resto de sitios<br>¿Has perdido tu teléfono o dejado tu cuenta abierta en un ordenador público? Puedes desconectarte de cualquier<br>lugar y seguir conectado aquí. |
| Dirección de pedido del clie | nte                                                                                                    |
| Nombre                       | Silvina                                                                                                    |
| Apellidos                    | Arenas                                                                                                    |
| Empresa                      |                                                                                                    |
| Dirección (línea 1)          | Calle 2                                                                                                    |
| Dirección, línea 2           |                                                                                                    |
| Ciudad                       | Córdoba                                                                                                    |
| Código postal                | 5000                                                                                                    |

Continuación...

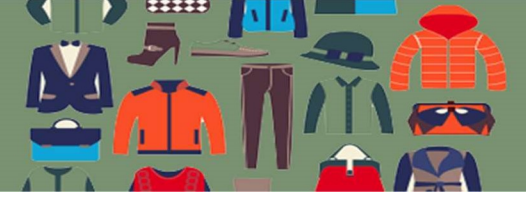

Ж

| Teléfono                              | 2222222                                  | ] |
|---------------------------------------|------------------------------------------|---|
| Dirección de correo electrónico       | davortega@gmail.com                      | ] |
| Dirección de envío del client         | e                                        |   |
| Copiar de la dirección de facturación | Copiar                                   |   |
| Nombre                                |                                          | ) |
| Apellidos                             |                                          | ] |
| Empresa                               |                                          | ] |
| Dirección (línea 1)                   |                                          |   |
| Dirección, línea 2                    |                                          | Ì |
| Ciudad                                |                                          | ] |
| Código postal                         |                                          | ) |
| País/Región                           | Selecciona un país/región 🗸              |   |
| Región / Provincia                    | Códiao de la provincia/región            | ] |
| Actualizar perfil                     | an ang ang ang ang ang ang ang ang ang a |   |

Finalmente haciendo click en Actualizar perfil aplicamos los cambios.

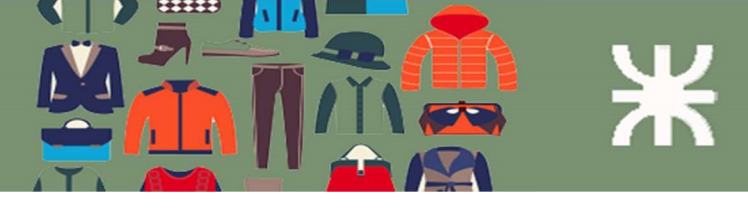

## Funcionalidades de la tienda o propia de los consumidores finales

#### Consideraciones iniciales

La funcionalidad de la tienda está disponible para los consumidores finales que pueden ser personas u organizaciones que van a hacer uso de la tienda ya sea realizando una compra o navegando a través de sus páginas.

#### Inicio en la tienda

Al acceder al dominio del sistema tuindumentaria.store en https://tuindumentaria.online, se accede a la página de inicio de la tienda, la cual muestra los productos disponibles para la compra. Estos se muestran en el orden en que fueron cargados en el sistema (el último cargado es el primero que se encuentra, aunque este es un criterio que se puede modificar por el Gestor de la tienda).

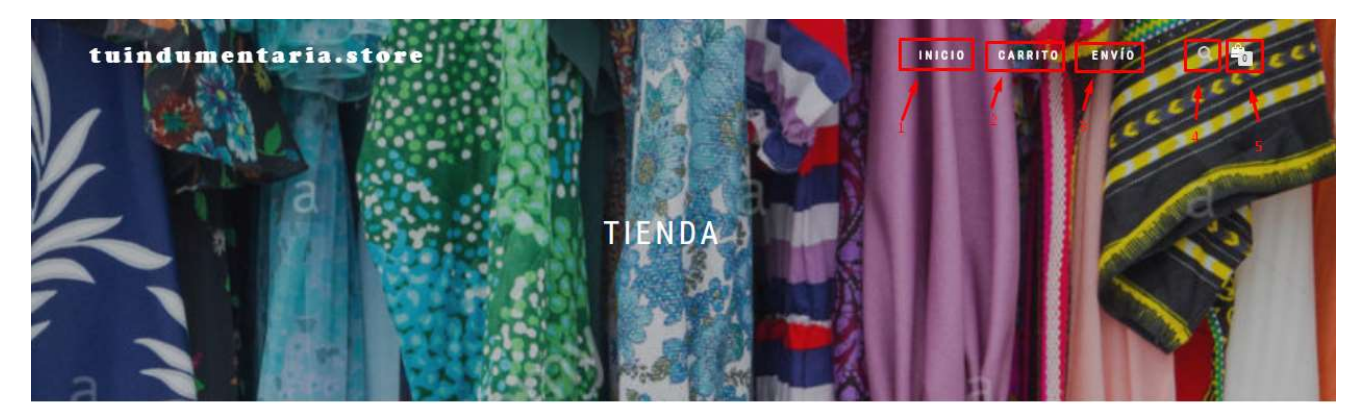

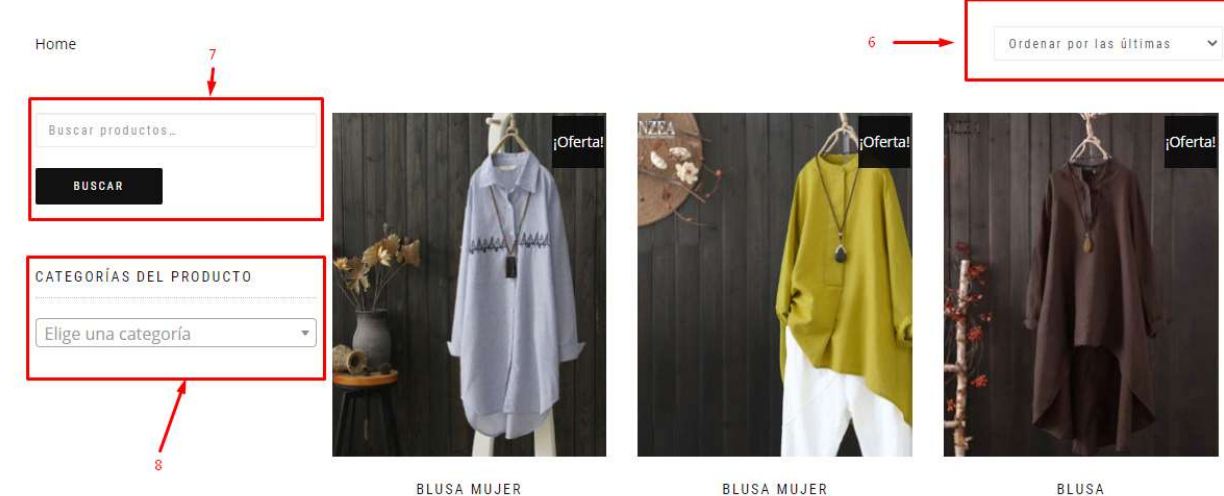

\$1.10 - \$1.20

BLUSA MUJER \$2.20 \$2.10

BLUSA \$1.90 - \$2.00

Descripción de los elementos de la página de la tienda

1 – Enlace hacia la página de Inicio (la que se ve en la imagen arriba).

2 – Enlace hacia la página del carrito de compra.

3 – Enlace hacia la página para realizar el pedido.

4 – Función para buscar algún producto. Cuando se pulsa aquí se despliega un campo de texto para ingresar un valor y presionando "enter" en el teclado o pulsando sobre la lupa el sistema busca por el nombre de producto. El funcionamiento es el mismo en el campo indicado con 7 en la imagen.

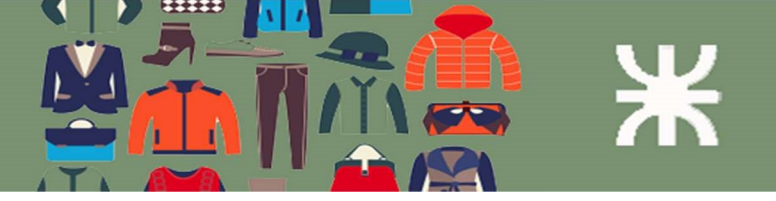

5 – Enlace hacia la página del carrito de compra (funciona como el enlace 2).

6 – Aquí seleccionamos el orden que queremos ver en los productos listados. Los valores dependen del contexto. En la página de inicio se muestran los valores que se ven en la captura de abajo.

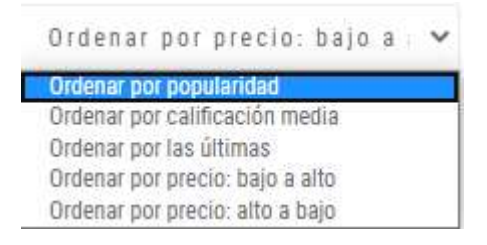

7 - Campo para búsqueda (el funcionamiento es el mismo que vimos en el campo 4).

8 – Campo para filtrar por categorías de productos. Seleccionando algún valor permite filtrar los productos por ese valor.

Inicio / Pantalones

| Buscar productos<br>BUSCAR |     |                 |
|----------------------------|-----|-----------------|
|                            |     |                 |
| ATEGORÍAS DEL PRODU        | СТО |                 |
| Pantalones                 | × * |                 |
| Accesorios<br>Blusa        |     |                 |
| Buzos                      |     | PANTALÓN        |
| Pantalones                 |     | \$1.20 - \$1.30 |
| Remeras                    |     |                 |
|                            |     |                 |

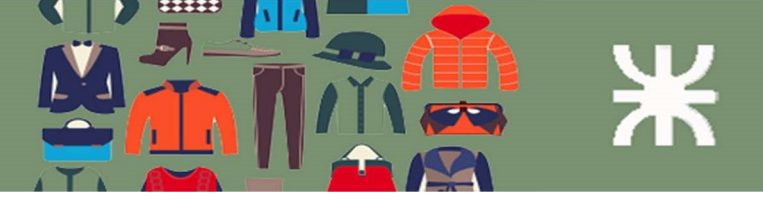

## Selección de productos

El sistema muestra los diferentes productos ofrecidos en su página de inicio, los que se muestran por defecto (de acuerdo al orden que se haya determinado) o luego de haber sido filtrados con algunas de las opciones de búsqueda.

Cuando se selecciona alguno de estos el sistema muestra la opción de "Agregar al carrito". En el caso de que existan variaciones del producto, el sistema solicita que se seleccionen las opciones antes de añadir el producto al carrito.

| tuindumentaria.online<br>Elige las opciones del pro-<br>carrito. | dice<br>ducto antes de añadir este producto a tu<br>Aceptar | VIP <b>Sf</b> Su | CARRITO     | EDGE 🥵 I  | FES-DXC Collaborat | First |
|------------------------------------------------------------------|-------------------------------------------------------------|------------------|-------------|-----------|--------------------|-------|
|                                                                  | BLUSA MUJE<br>\$1.10_\$1.20                                 | R                |             |           |                    |       |
| 40404                                                            | Talle Elige una opción                                      | ~                | 🚔 AÑADIR AL | - CARRITO |                    |       |
|                                                                  | SKU: N/D<br>Categoría: Blusa                                |                  |             |           |                    |       |

Este procedimiento se puede repetir las veces que sea necesario.

#### Carrito de compras 0 Ø â Tienda Carrito Envío Pago Producto Precio Cantidad Subtotal Blusa Mujer - S cantidad BLUSA MUJER - S \$1.20 \$1.20 ACTUALIZAR CARRITO Código de cupón APLICAR CUPÓN TOTAL DEL CARRITO Subtotal \$1.20 Total \$1.20 FINALIZAR COMPRA

1- Si se dispone de un cupón de descuentos, se puede ingresar aquí el mismo. Esto va a aplicar los descuentos correspondientes y mostrar el detalle en la sección "Total del carrito".

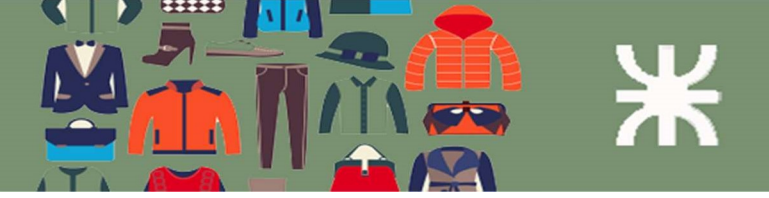

- 2- Se puede modificar la cantidad del producto seleccionado. El botón "Actualizar carrito" realiza el cálculo de los totales luego de modificar la cantidad del producto.
- 3- En "Finalizar Compra" se hace click cuando se quiere realizar la finalización del pedido.

## Finalizar el pedido

| 0                                                              | 0           | 0                                                             | 0                                                                             |
|----------------------------------------------------------------|-------------|---------------------------------------------------------------|-------------------------------------------------------------------------------|
| Tienda                                                         | Carrito     | Εηνίο                                                         | Pago                                                                          |
| Detalles de facturación 🗲                                      | 1           | Tu pedido                                                     |                                                                               |
| Nombre 📩                                                       | Apellidos 📩 |                                                               |                                                                               |
|                                                                |             | Producto                                                      | Subtotal                                                                      |
| País/Región *                                                  | 2           | Blusa Mujer - S × 1                                           | <mark>\$1.20</mark>                                                           |
| Argentina<br>Dirección de la calle *                           |             | Subtotal                                                      | \$1.20                                                                        |
| Número de la casa y nombre de la calle                         |             | Total                                                         | \$1.20                                                                        |
| Apartamento, habitación, etc. (opcional)<br>Localidad / Ciudad |             | código                                                        | c aqui para introducir tu                                                     |
| Región / Provincia <u>*</u><br>Córdoba                         |             | S Contra reembolso                                            | 00                                                                            |
| Código postal <u>*</u>                                         |             | Seguro, pago anónimos c<br>Qué es bitcoin?                    | on moneda virtual – Speedcoin.                                                |
| Teléfono <u>*</u>                                              |             | Tus datos personales se utili<br>mejorar tu experiencia en es | zarán para procesar tu pedido.<br>sta web y otros propósitos<br>de privacidad |
| Dirección de correo electrónico 🖄                              |             | 4 REALIZ                                                      | AR EL PEDIDO                                                                  |

- 1- Detalles del comprador (los datos marcados con \* son obligatorios).
- 2- Detalle del pedido.
- 3- Selección de método de pago.
- 4- Botón para realizar el pedido. Si el pago seleccionado es con cryptomonedas se muestra el sistema muestra la página para realizar el pago.

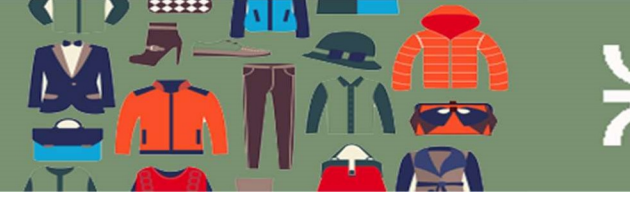

## Pague ahora

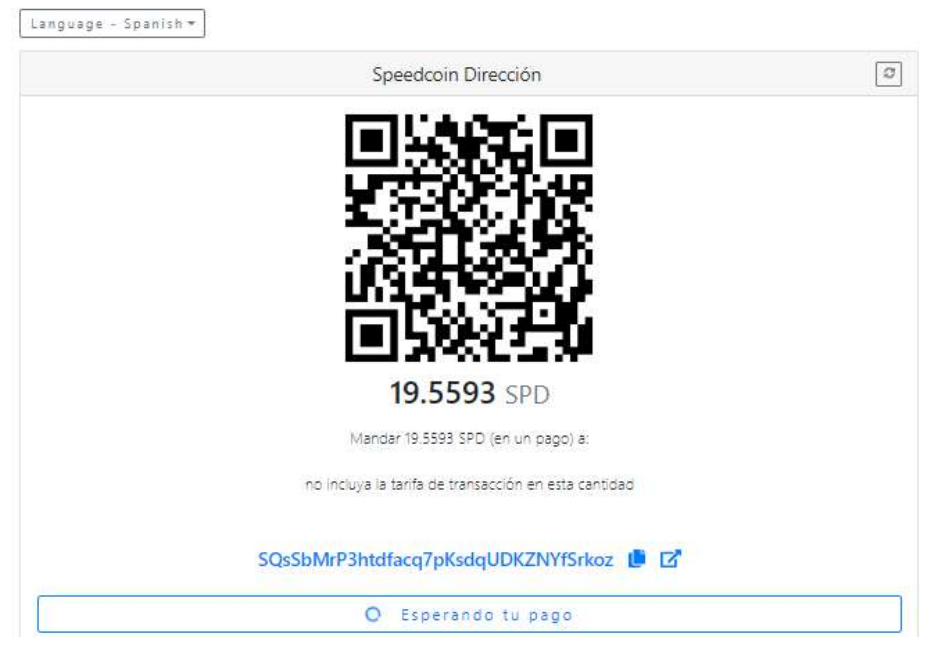

Cuando el pago es recibido se muestra el siguiente mensaje.

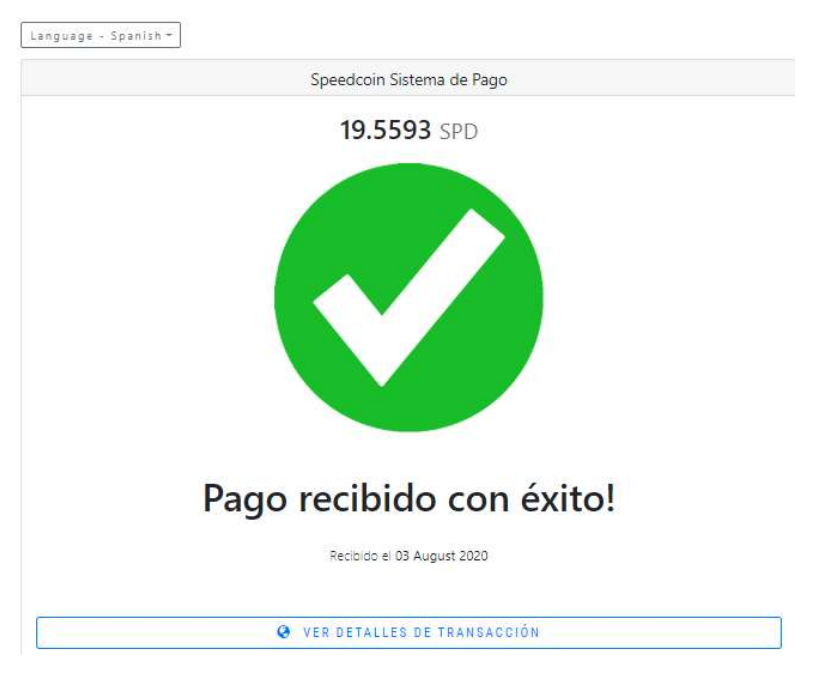

El comprador recibe el siguiente mensaje en la dirección de correo que indicó en el momento de confirmar el pedido:

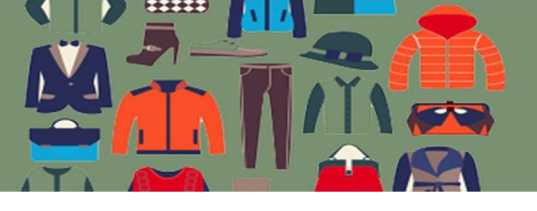

#### Gracias por tu pedido

#### Hola David,

Solo para que estés informado — hemos recibido tu pedido #280, y ahora se está procesando:

#### [Pedido #280] (3 agosto 2020)

| Producto        | Cantidad | Precio          |
|-----------------|----------|-----------------|
| Blusa Mujer - S | 1        | \$1.20          |
| Subtotal:       | \$1.20   |                 |
| Método de pago: |          | Bitcoin/Altcoin |
| Total:          |          | \$1.20          |

#### Ver Detalles del Pago

#### Dirección de facturación

| David Ortega          |  |
|-----------------------|--|
| Río de la Plata 1240  |  |
| Córdoba               |  |
| Córdoba               |  |
| X5006                 |  |
| <u>1111111</u>        |  |
| davortega@hotmail.com |  |
| davortega@hotmail.com |  |

Por favor comunicate con nuestros TE (WhatsApp habilitado): (0351)xxx-xxxx , para acordar la entrega. ¡Gracias por usar tuindumentaria.store!